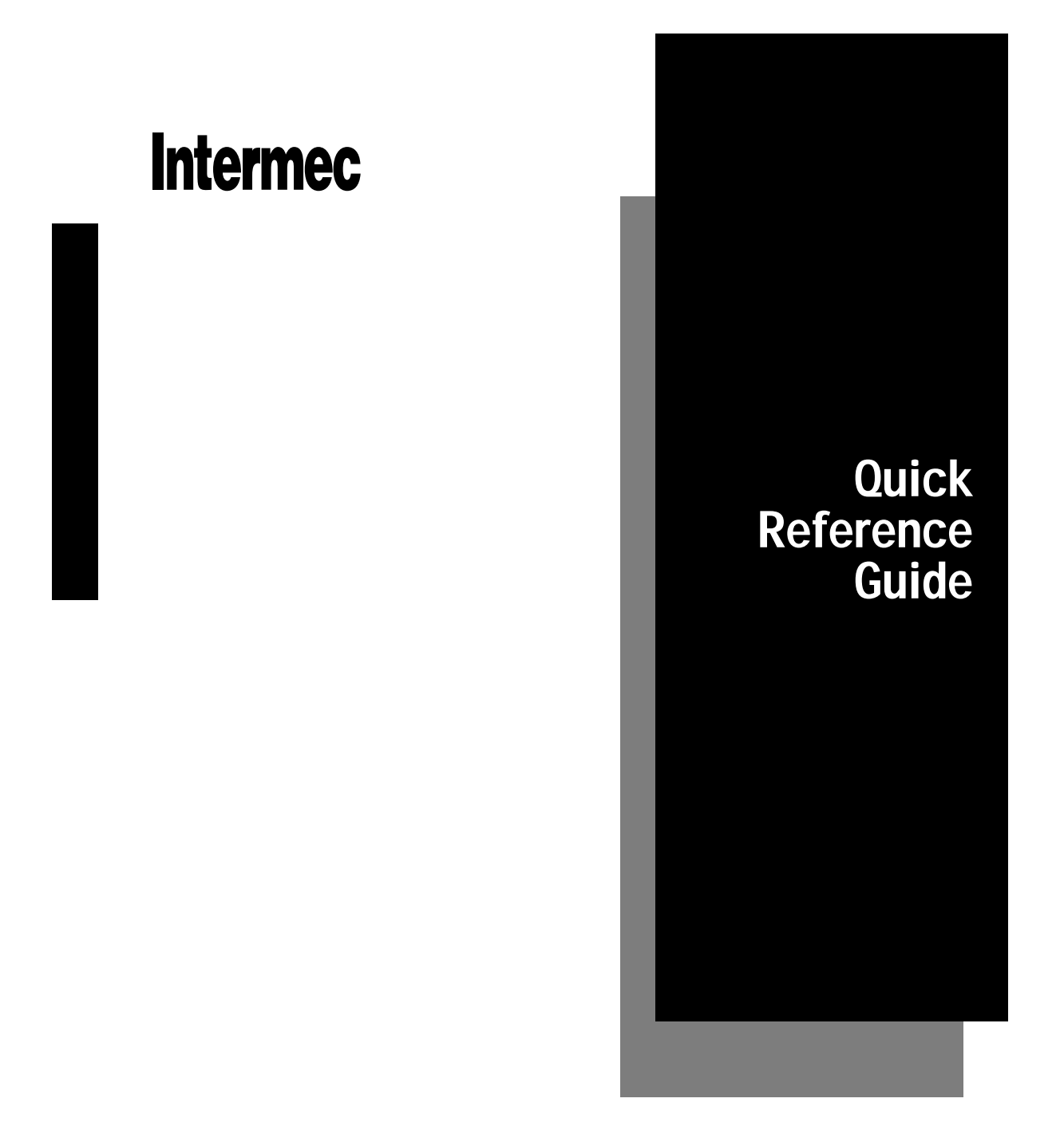

# JANUS 900 MHz Terminal Emulation for the Model 200 Controller

P/N 066576-001

Intermec® Corporation 6001 36th Avenue West P.O. Box 4280 Everett, WA 98203-9280

U.S. service and technical support: 1-800-755-5505 U.S. media supplies ordering information: 1-800-227-9947

Canadian service and technical support: 1-800-688-7043 Canadian media supplies ordering information: 1-800-268-6936

Outside U.S. and Canada: Contact your local Intermec service supplier.

The information contained herein is proprietary and is provided solely for the purpose of allowing customers to operate and/or service Intermec manufactured equipment and is not to be released, reproduced, or used for any other purpose without the written permission of Intermec.

Information and specifications in this manual are subject to change without notice.

© 1997 by Intermec Corporation All Rights Reserved

The word Intermec, the Intermec logo, JANUS, IRL, TRAKKER, Antares, Duratherm, Precision Print, PrintSet, Virtual Wedge, and CrossBar are either trademarks or registered trademarks of Intermec Corporation.

Throughout this manual, trademarked names may be used. Rather than put a trademark (<sup>™</sup> or <sup>®</sup>) symbol in every occurrence of a trademarked name, we state that we are using the names only in an editorial fashion, and to the benefit of the trademark owner, with no intention of infringement.

Contents

## Contents

*Before You Begin vii Warranty Information vii About This Manual vii Other Related Manuals ix* 

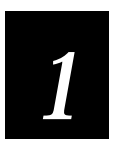

## **Getting Started**

Introduction 1-3

Typical 900 MHz Configuration 1-4

Starting Terminal Emulation 1-5

**Exiting Terminal Emulation 1-6** 

**Unsupported Functions 1-7** 

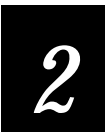

## **Using TE Features**

Using the JANUS TE Keypad 2-3 JANUS 2010 and 2020 Terminal Emulation Keypads 2-3 JANUS 2050 Terminal Emulation Keypads 2-4 Accessing the Commands on the Keypad 2-5 Accessing Uppercase Letters and Symbols 2-5 Accessing Characters or Commands 2-5

Viewing the Input Screen 2-7 How the Viewport Works 2-7

Understanding the Roll Command 2-8

Auto-Advancing Through Fields on 5250 TE Screens 2-9

Understanding Status Line Messages 2-10

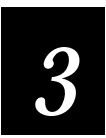

## **Customizing Your Configuration**

Changing TE Session Options 3-3 Accessing the Configuration Application 3-3 3270 and 5250 Configuration Parameters 3-5 Terminal 3-5 Communications 3-5 Viewport 3-6 VT and ANSI Configuration Parameters 3-7 Terminal 3-7 Communications 3-8 Viewport 3-9

#### Setting Security for the TE Configuration Application 3-9

Using the Auto-Login Feature 3-11 Developing Auto-Login Scripts 3-11 Control Characters for Auto-Login Scripts 3-12 Loading the Auto-Login File 3-14

#### Configuring Terminal Emulation to Display International Characters 3-14

*IBM 3270 and 5250 Code Pages 3-14 VT/ANSI Code Pages 3-15 AUTOEXEC.BAT and CONFIG.SYS Changes 3-15* 

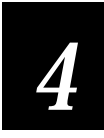

## 3270 and 5250 Commands

Command Descriptions 4-3

Arrow Keys 4-3 Attention 4-3 Auto-Login Restart 4-4 Backtab 4-4 Clear 4-4 Cursor Home 4-5 Delete 4-5 End 4-5 Enter 4-6 Erase to End of Field 4-6 Erase Field 4-6 Erase Input 4-7 Erase Last Word 4-7 Error Reset 4-7 Exit 4-8 Fast Cursor Right/Left 4-8 Field+ and Field- 4-9 Field Exit 4-9 Help 4-10 Home 4-10 Insert 4-11 New Line 4-11

Contents

Paging Keys 4-12 Reset 4-13 Reshow 4-13 Roll Up and Roll Down 4-14 Scroll 4-15 Status 4-15 System Request 4-16 Tab 4-16

Program Function Keys 4-17

**Program Attention Keys 4-20** 3270 Keys 4-20 5250 Keys 4-20

Other Keys - 5250 Terminals 4-21

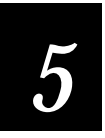

#### VT/ANSI Commands

Editing Key Commands - VT220/320 Terminals 5-3 Auto-Login Restart 5-3 Find 5-4 Insert 5-4 Next Screen 5-4 Previous Screen 5-4 Remove 5-5 Select 5-5

Program Function Keys 5-5

Additional Functions 5-8

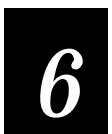

## Troubleshooting

Understanding Error Messages 6-3 Local Editing Errors 6-3

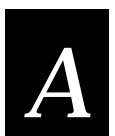

#### Reference

3270 and 5250 Command Summary A-3

VT220/320 Command Summary A-4

JANUS 900 MHz Terminal Emulation for the Model 200 Controller

VT/ANSI Additional Functions A-5

JANUS Viewport Movement Commands A-6

Terminal Emulation Files A-7

Reinstalling Terminal Emulation Software A-8

Sample Auto-Login Scripts A-10

TE.CFG Configuration File A-12

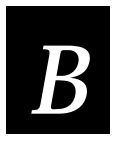

## VT/ANSI Keyboard Remapping

Understanding VT/ANSI Key Support B-3 VT100 Terminals B-3 VT220/320 Terminals B-4 ANSI Terminals B-6

Remapping the JANUS Keys B-6

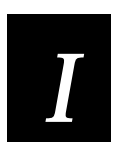

#### Index

## **Before You Begin**

This section introduces you to standard warranty provisions, safety precautions, warnings and cautions, document formatting conventions, and sources of additional product information.

#### Warranty Information

To receive a copy of the standard warranty provision for this product, contact your local Intermec sales organization. In the U.S. call 1-800-755-5505, and in Canada call 1-800-688-7043. Otherwise, refer to the Worldwide Sales & Service list that comes with this manual for the address and telephone number of your Intermec sales organization.

#### About This Manual

This table summarizes the information in each chapter and appendix.

| Chapter | What You Will Find                                                                                                    |
|---------|----------------------------------------------------------------------------------------------------|
| 1       | Provides basic information for setting up and using your JANUS data collection computer with terminal emulation.                                                 |
| 2       | Describes the JANUS TE keypad and explains how to use terminal functions on the keypad.                                                                          |
| 3       | Tells you how to customize your JANUS terminal emulation configuration.                                                                                          |
| 4       | Lists the terminal emulation commands you can use with your 3270 and 5250 terminals.                                                                             |
| 5       | Lists the terminal emulation commands you can use with your VT/ANSI terminals.                                                                                   |
| 6       | Provides information about error messages that you may encounter while using terminal emulation software.                                                        |
| A       | Provides a summary of available TE commands for all supported devices. It also provides copies of the configuration files included on your TE installation disk. |
| В       | Provides information about VT/ANSI key support and instructions for remapping keys on your JANUS device.                                                         |

#### Terms and Conventions

The following special terms and conventions occur throughout the manual.

#### PC Keypad Input

Keystrokes to be entered into the PC are emphasized in **bold**. "Choose **Y**" means you press the key labeled "Y" on the PC keyboard.

When you need to press and release a series of keys in order, the keys appear in order with no connectors. "Press **Shift A**" means that you press and release the **Shift** key, and then press **A**.

When you must press more than one key at the same time, the keys are connected by a dash in the text. "Press **Ctrl-Alt-Del**" means that to perform a warm boot on the host PC, you need to hold down the **Ctrl**, **Alt**, and **Del** keys at the same time. When the keys are connected by a dash, you must press and hold the keys in the order shown.

#### JANUS Keypad Input

Key icons represent keystrokes you enter on the JANUS device. For example, "press enter of " directs you to press the key labeled " on the JANUS keypad.

#### PC and JANUS Commands

Command syntax appears in the text as you should enter it into the PC or JANUS device. For example, to see a listing of directories on the device, type the following command:

dir

Optional command line parameters are enclosed in brackets [].

Notes

The notes in this manual use the following format.

**Note:** Notes either provide extra information about a topic or contain special instructions for handling a particular condition or set of circumstances.

**IMPORTANT!** Is used to flag critical information about a topic.

#### Format Conventions for Bar Codes

You can scan the bar codes listed in this manual to enter data or perform a command. The bar code labels in this manual are printed in the Code 39 symbology. Each bar code includes the name and human-readable interpretation. For example:

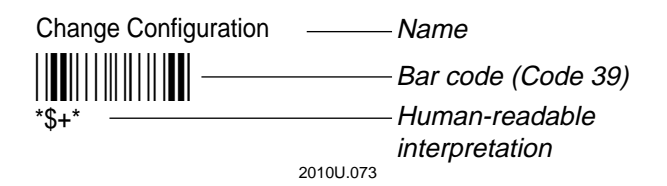

The asterisks (\*) at the beginning and end of the human-readable interpretation are the start and stop codes for a Code 39 bar code label. If you are creating bar code labels with a bar code utility, it may automatically supply the asterisks as the start and stop code, so that you only need to type the actual text of the command. You can also create and print configuration labels and reader command labels in Code 93, which has its own start and stop codes.

#### **Other Related Manuals**

You may need to refer to other manuals when working with JANUS 900 MHz terminal emulation software. To order additional manuals, contact your local Intermec representative.

| Intermec Manuals                                      | Intermec<br>Part No. |
|-------------------------------------------------------|----------------------|
| Model 200 Controller System Manual                    | 063439               |
| RF System/9180 Controller User's Manual               | 054292               |
| 900 MHz RF Equipment User's Manual                    | 066163               |
| 900 MHz RF Gateway User's Manual                      | 066164               |
| JANUS 2010 Hand-Held Computer User's Manual (4MB)     | 065714               |
| JANUS 2020 Hand-Held Computer User's Manual (4MB)     | 065715               |
| JANUS 2050 Vehicle-Mount Computer User's Manual (4MB) | 065716               |

#### **Other Manuals**

Intermec recommends that 5250 users obtain a copy of the *IBM 5494 Remote Control Unit Functions Reference Manual* for more detailed information regarding 5250 commands, local editing functions, and error messages.

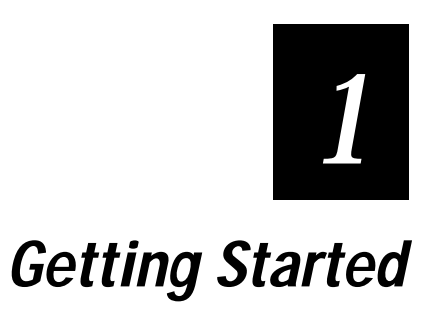

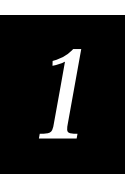

This chapter provides basic information for setting up and using your JANUS data collection computer with 900 MHz terminal emulation software.

## Introduction

Your JANUS<sup>™</sup> 900 MHz device with terminal emulation (TE) software is a DOS-compatible, data collection computer that emulates IBM 3270, IBM 5250, or VT/ANSI terminals. Your JANUS 900 MHz RF device is shipped to you ready-to-use with terminal emulation software and special TE keypads (for 3270 and 5250) already installed.

You can use your JANUS TE device to:

- View terminal screens on your JANUS display.
- Enter data into the screens using the scanner or keypad.
- Access host commands and perform host functions.
- Automatically transmit the data to the host.

Other features of your JANUS TE device include:

- Auto-login capability.
- Password security.
- Choice of SNA or TCP/IP protocols for IBM terminal emulation.
- 5250 Field Advance configuration.
- Support for display of single byte international character sets.

## Typical 900 MHz Configuration

In a typical 900 MHz RF configuration, JANUS devices communicate with a 9181 Base Radio Unit (BRU) using radio frequency (RF) communications. The 9181 communicates with the Model 200 Controller using a serial connection.

**RF** Adapter Card Connection

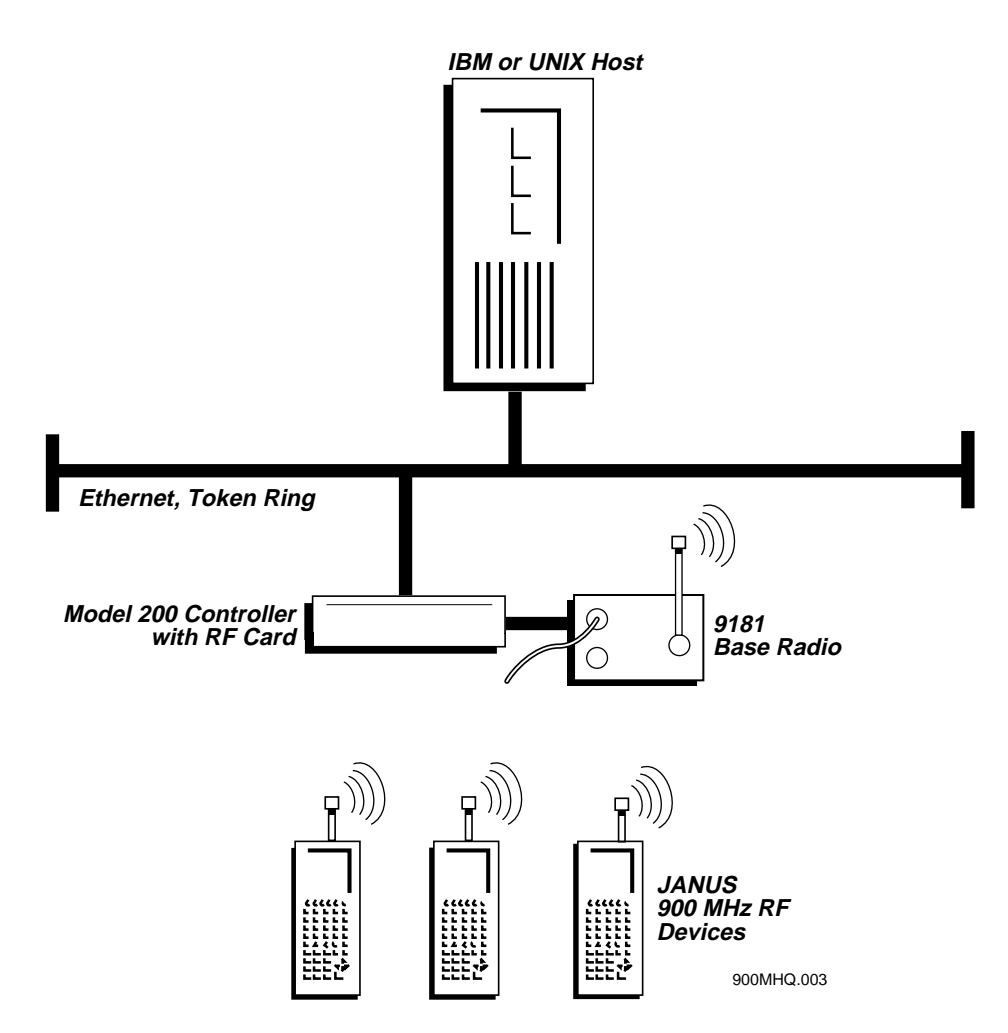

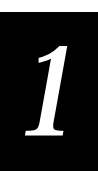

## **Starting Terminal Emulation**

Before you can begin using your JANUS device with terminal emulation, you must start the terminal emulation program. You only need to start the program the first time you use it or if you exit. The JANUS device resumes terminal emulation for each data collection session.

To start terminal emulation

- 1. Type te at the DOS prompt on your JANUS device and press entered to start the terminal emulation program. The factory installed TE.BAT file loads the configured TE program(3270, 5250, or VT/ANSI).
- 2. Wait a few seconds while the display clears and the terminal emulation program starts.

When the display on your JANUS device shows a login screen (VT/ANSI) or Sign on screen (3270 or 5250), you are ready to use your device as a terminal.

Typical VT/ANSI login screen

| User name:<br>Password: |  |
|-------------------------|--|
|                         |  |
|                         |  |
|                         |  |

900MHQ.001

3270 or 5250 Sign on screen

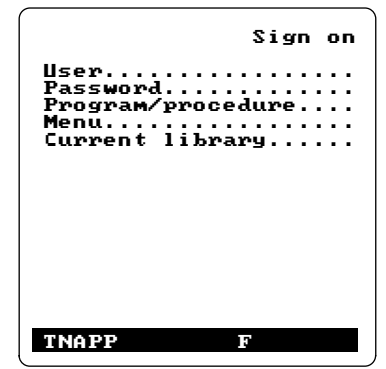

900MHQ.004

## **Exiting Terminal Emulation**

If you want to use your JANUS device for another application, you must exit the terminal emulation program. Pressing the <sup>(m)</sup> button does not exit terminal emulation, instead it toggles the JANUS device between an operating state and a suspend state. Once you have started terminal emulation, your JANUS device resumes the terminal emulation program every time you press <sup>(m)</sup> and switch it to an operating state.

**Note:** If the terminal emulation security feature is enabled, you will be asked to provide a password when you access the TE Configuration menu. For more information on establishing TE security, see "Setting Security for the TE Configuration Application" in Chapter 3.

To exit 3270 and 5250 terminal emulation

- 1. Press  $\bigotimes x$  to access the TE Configuration menu.
- 2. Highlight the Exit TE option and press enter-

#### To exit VT/ANSI terminal emulation

- 1. Press  $\widehat{}_{ctr}$   $\widehat{}$  to access the TE Configuration Menu.
- Highlight the Exit TE option and press enter -.
   Or,

Press  $\underline{\land}$  to exit terminal emulation directly.

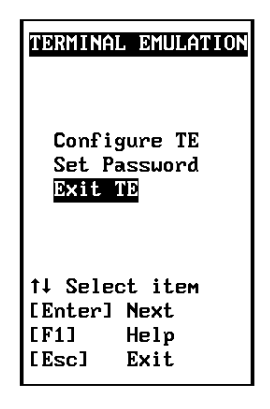

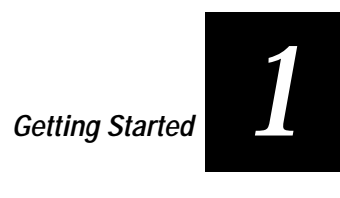

## **Unsupported Functions**

| Terminal Type               | Unsupported Functions                                                                                 |
|-----------------------------|----------------------------------------------------------------------------------------------------|
| 3270 and 5250               | • 3270 SFE (Start Field Extended) Order and Write Structured Field commands.                          |
|                             | • 5250 PRINT (X'F6) AID.                                                                              |
|                             | • 5250 transparent data.                                                                              |
|                             | • 5250 Write Control Character (WCC) supports error line adjustment field only.                       |
|                             | • 5250 Start of Header supports error line adjustment only.                                           |
|                             | <ul> <li>5250 write error code to window and write single structured fields.</li> </ul>               |
|                             | • 5250 write to display structured field.                                                             |
|                             | • 5250 alternate commands.                                                                            |
|                             | • 5250 extended attributes.                                                                           |
|                             | <ul> <li>5250 I/O Feature Input Field accepts any character from<br/>all sources of input.</li> </ul> |
|                             | Autotab, Autorepeat, and Macro functions.                                                             |
|                             | • Telnet 3270 Regime option (RFC1041).                                                                |
| VT100/220/320,<br>ANSI, and | • VT100 does not support these edit keys: home, insert, delete, page up, and page down.               |
| RDRANSI                     | • VT52 mode, Column mode, Reverse Screen mode, and Interlace mode.                                    |
|                             | • Double height and double width characters.                                                          |
|                             | Programmable LEDs.                                                                                    |
|                             | Screen alignment tests and self-tests.                                                                |
|                             | • Report terminal parameters command. The terminal does not send a response.                          |
|                             | Identify terminal function.                                                                           |
|                             | Select character protection attribute.                                                                |
|                             | National replacement and downloadable character sets.                                                 |
|                             | Autorepeat mode.                                                                                      |
| All Types                   | • Printing is not supported.                                                                          |

*Note:* Your JANUS device with terminal emulation does not have Interactive Reader Language (IRL) Desktop files loaded. IRL files are available on the JANUS companion disks if needed.

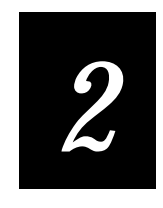

# Using TE Features

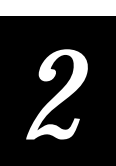

This chapter describes the JANUS TE keypad and explains how to use terminal functions on the keypad.

## Using the JANUS TE Keypad

Your JANUS 900 MHz TE device comes with a special keypad that contains most of the keys available on 3270 or 5250 terminal keyboards. IBM TE keypads are similar to the regular JANUS keypads, but have additional commands that are specific to 3270 or 5250 systems. Many of these additional commands are accessed through key combinations described later in this chapter.

You enter VT100/220/320 and ANSI commands using a standard JANUS keypad.

#### JANUS 2010 and 2020 Terminal Emulation Keypads

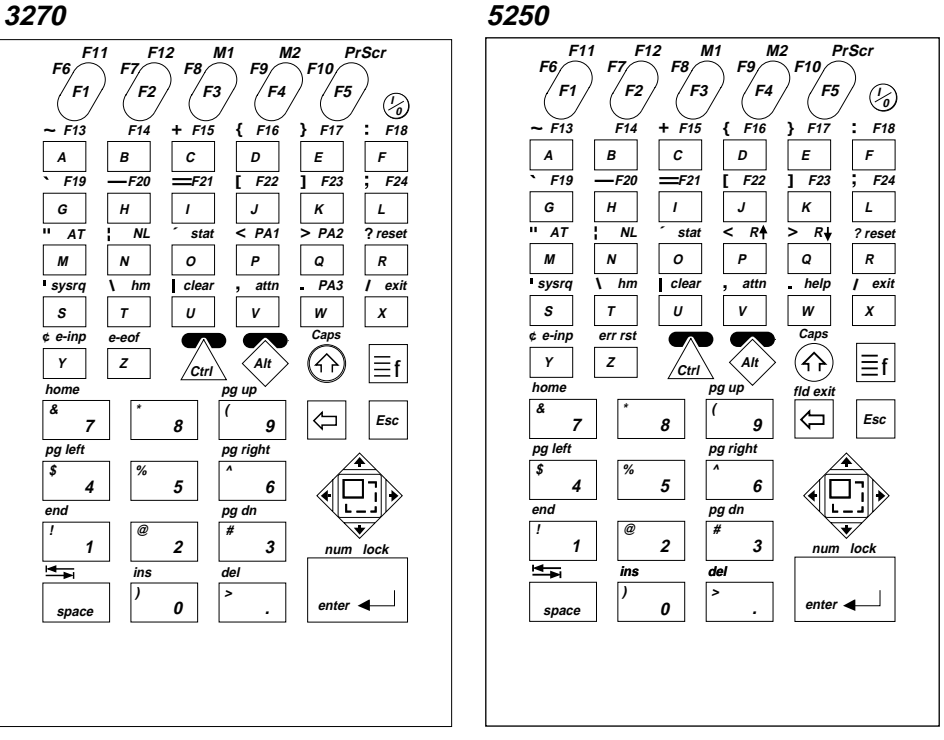

2-4TEQ.002

**Note:** Although they appear on the keypad overlays, the M1, M2, and PrScr functions are not currently supported for 3270 and 5250 terminal emulation.

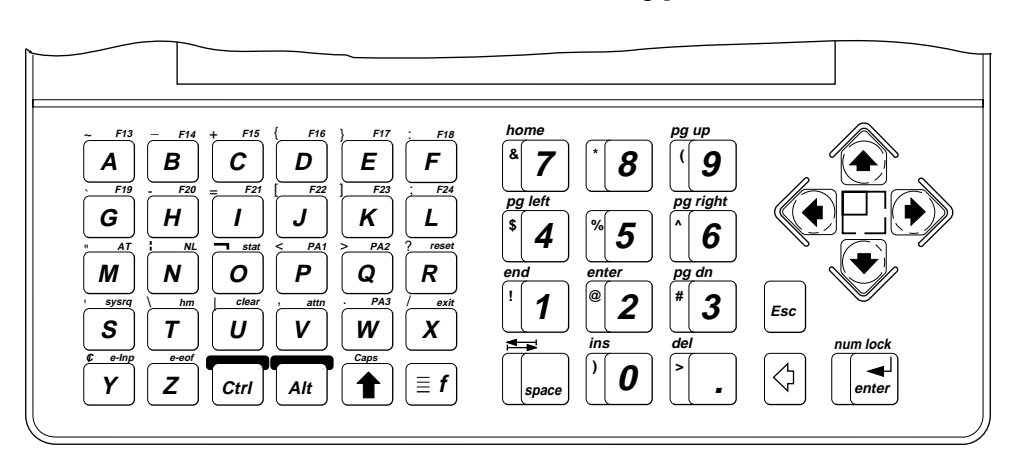

JANUS 2050 Terminal Emulation Keypads

3270

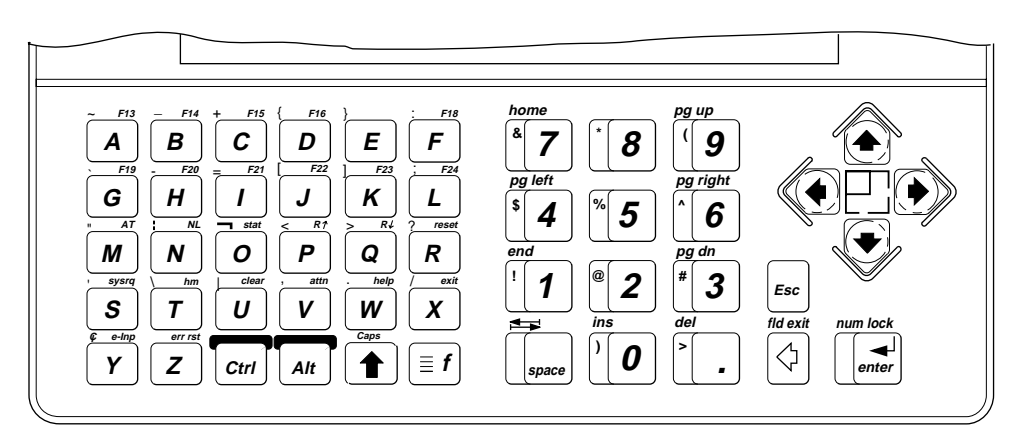

5250

2-4TEQ.013

#### Accessing the Commands on the Keypad

As on all terminal keyboards, the keys on the JANUS TE keypad have their main function marked directly on the key itself. To access that character or function, just press the key. Your JANUS TE keypad provides access to additional keys and commands. The following paragraphs describe these keys.

**Note:** When entering a key combination on the JANUS device, you do not need to press and hold the  $\underline{\land}_{m}$ ,  $\textcircled{}_{outce}$ , or  $\underline{\exists}_{f}$  keys. Once you press a key, the keystroke is stored in memory and is used with the next keystroke as a key combination.

#### Accessing Uppercase Letters and Symbols

The 1 key accesses uppercase letters. For example, to type the letter "A" you press 1 . This key also accesses the symbols printed on the number keys.

#### Accessing Characters or Commands

The  $\underline{\land}$  and keys let you access characters or commands on the keypad that are printed above the letter keys and function keys. The  $\underline{\land}$  key activates the commands printed on the top left of the alphabetic keys. Similarly, the key activates commands printed on the top right of the alphabetic keys.

To use the  $\widehat{\square}$  and  $\widehat{\textcircled{}}$  keys, simply press and release the key, and then press the corresponding key that has the desired command or character printed above it. For example, to create an equal sign (=), press  $\widehat{\square}$  and then press  $\boxed{1}$ .

**Note:** When you exit TE and return to the DOS prompt, the A key will no longer access the characters printed above the letter keys. Use the compound function key ([f])instead.

To provide even more commands on your keypad, the JANUS device features a compound function key. This key works similarly to the interimatharpoints and interimatharpoints keys by activating a different command when pressed. For terminal emulation keypads, use the finiset key to access the commands printed above the numeric keys. For example, to activate the Insert command, you press interimatharpoints and then finiset. For a tab, you press finiset and then finiset.

Your JANUS user's manual describes key sequences and commands that are not shown on the terminal emulation keypads. If you exit terminal emulation, the key sequences shown in the JANUS user's manual become available. For information on acquiring other keypads, contact your Intermec sales representative.

**Note:** Unlike the regular JANUS keypad where you can press the *f* key multiple times to access even more sets of commands, you cannot access multiple commands by pressing the *f* key in TE.

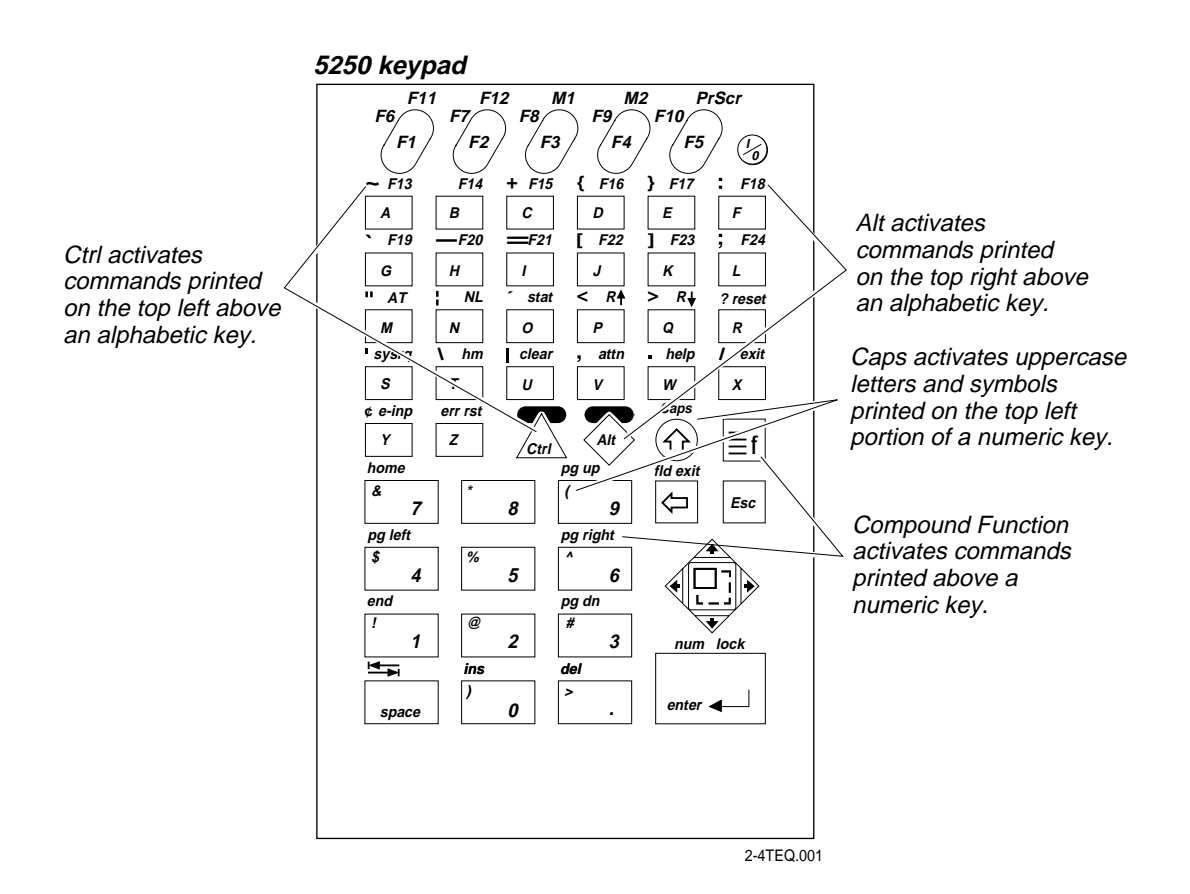

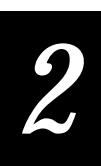

## Viewing the Input Screen

When you start terminal emulation, you see all or part of an input screen on the JANUS TE display. This section describes how you access other parts of the input screen when you are not operating in Full Screen mode and how to enter data into input fields.

The JANUS TE 16 x 20 display shows only part of each 25 x 80 screen that appears on a full-sized terminal. You can use the JANUS TE display to access the full screen by using the viewport movement functions described on the following pages. This guide uses the following terms to describe the TE display.

Screen Refers to a full 25 x 80 screen that appears on a standard terminal display.

**Viewport** Refers to the 16 x 20 JANUS TE display. The viewport shows only a portion of the 25 x 80 screen and you can move it around to show different areas of the standard terminal display.

**Note:** There are several display exceptions for non-EBCDIC keypad characters when you are working in Terminal Emulation mode. Brackets  $[](\underline{\land}, \underline{\lor}]$  and  $\underline{\land}, \underline{\ltimes}]$ ) appear as parentheses (). You cannot use the ^ character ( ( ) 6) in TE mode.

#### How the Viewport Works

The viewport lets you view screens and enter data by showing the part of the screen you are using. When you need to access part of a screen that does not appear on the viewport, the viewport changes its display to show the part of the screen you need. The viewport acts as a window to the larger screen, and when it changes its display, it behaves as if it were "moving" across the screen.

Viewport movement functions are useful for viewing text that is outside of the viewport boundary or for viewing error regions on the TE display. Refer to your JANUS user's manual for a detailed explanation of viewport movement functions.

*Note:* When you are using TE, the viewport automatically moves to the cursor when there is data entry from the host or the terminal.

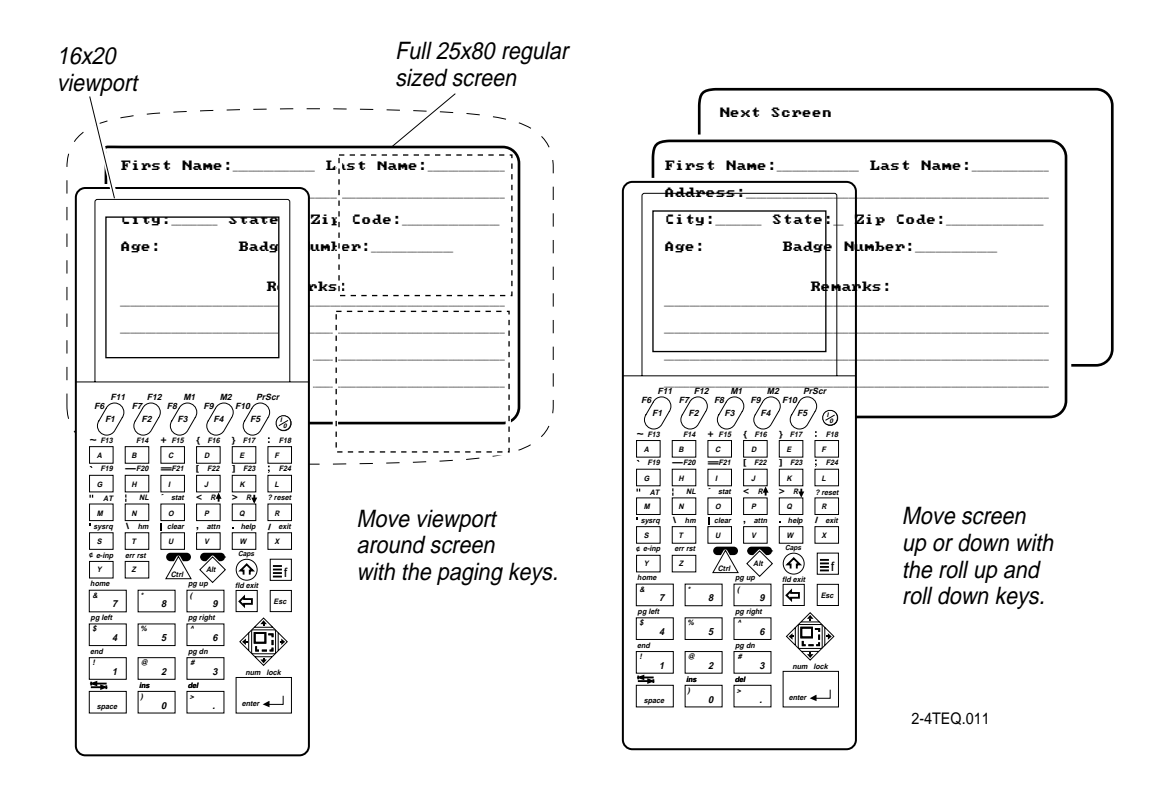

## Understanding the Roll Command

5250 terminals support the Roll command (Hex 23) received from a host application. Using this command, a host application can roll an area of the screen up or down. The direction of the Roll and number of lines to Roll, are specified in the command.

The Roll command should not be confused with the Roll keys. The Roll keys cause the host to send down additional screens when you are at a Roll screen. A Roll screen typically has text in the lower right hand corner of the display indicating there are additional screens to view. For example, the text "More ....." or "+" in the lower right hand corner of the display indicates that you can press a Roll Up key to view additional information.

- A Roll command received from a host application moves the screen, but not the viewport. You can see the screen scroll through the viewport when you roll up or down, but the viewport itself remains stationary.
- Use the Paging keys (page up, page down, page right, page left) to move the viewport within a screen; they do not move the screen itself.

For more information on the roll up and roll down keys and paging keys, see Chapter 3, "3270 and 5250 Commands." For more information on the Roll command, see the *IBM 5494 Remote Control Unit Functions Reference Manual*.

2

## Auto-Advancing Through Fields on 5250 TE Screens

You can set up your JANUS device so that when you scan data into a field on a 5250 TE screen, a Field Exit command clears the rest of the field, advances to the next field, and triggers an auto-enter field to send an Enter to the application and submit the data. Using the auto-advance feature, you can just scan data and never touch the keypad.

To set up auto-advance for bar code scanning

1. To configure your JANUS device for auto-advancing, you need to set the Postamble command to the 5250 Field Exit code. The 5250 Field Exit code on your JANUS device is mapped to a PC backspace character.

**Note:** You configure preamble and postamble with the JANUS configuration application (IC.EXE). Preamble and postamble are disabled with the default configuration. See your JANUS user's manual for information on using the JANUS configuration application.

2. Use the terminal configuration screen to toggle the Auto Field Advance setting to Disable. This disables the normal auto-advance feature so that the cursor does not automatically move to the next field on the application screen when a character is entered in the last character position of the field.

The Disable Auto Field Advance setting functions as if the field has a mandatory field exit turned on (an AS/400 activated feature known as Check FE). As a result, legacy AS/400 applications do not have to be modified to turn this field on properly for bar code support.

Note: The default setting is Auto Field Advance enabled.

3. Save your new configuration.

## **Understanding Status Line Messages**

TE Session Established

A status line is provided for JANUS devices configured as 3270 or 5250 terminals. Status messages are displayed on the status line and report the operating status of both the JANUS device and the host system or work station controller.

Use the  $\langle h \rangle$  o keys to toggle the status line on and off.

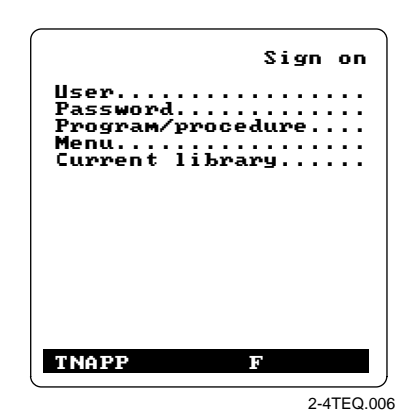

Host Processing Data

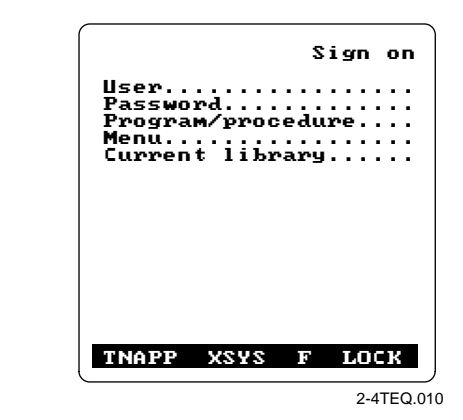

This table summarizes status line information.

| Status Message               | Description                                                                                                    |
|------------------------------|----------------------------------------------------------------------------------------------------|
| blank                        | No activity, ready for operator input.                                                                                                    |
| ERR<br>(5250 terminals only) | The user pressed an AID key to transmit data to<br>the host. The host did not accept the data and<br>transmitted a Write Error command to the TE<br>application indicating the field where the error<br>occurred. Use the viewport to view the error<br>message and corrective procedure. Press ErrRst to<br>clear this message. |
|                              | You can type or scan data while the host is busy<br>(XSYS appears on the status line). If an error<br>occurs on the current screen being processed, you<br>may have to scan or enter your data again.                                                                                                    |
| INIT                         | Terminal is attempting to connect to the server.                                                                                                    |
| INS                          | Terminal is in Insert mode.                                                                                                    |
| LOCK                         | Keyboard is locked by the host application.                                                                                                    |

# 2

| Status Message                   | Description                                                                                                    |  |
|----------------------------------|----------------------------------------------------------------------------------------------------|--|
| MSGWAIT<br>(5250 terminals only) | A system message is waiting to be read.                                                                                                    |  |
| PEND                             | The terminal is connected to the server and is pending for an active host session.                                                                                                    |  |
| TNAPP                            | Terminal is in session with a host application.                                                                                                    |  |
| TNSVR                            | Terminal is connected to the server.                                                                                                    |  |
| F, C, or D                       | Current Viewport mode of the device. One of these characters is displayed to indicate the Viewport mode status.                                                                           |  |
|                                  | F Viewport Follow mode is enabled.                                                                                                    |  |
|                                  | C Viewport Center mode is enabled.                                                                                                    |  |
|                                  | D Viewport movement is disabled.                                                                                                    |  |
| XSYS                             | The host is busy and the TE application is waiting<br>for a host response. You can type or scan data,<br>but the data will not appear on the screen until<br>the host is available again. |  |

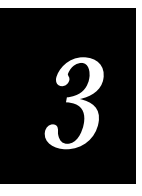

## **Customizing Your Configuration**

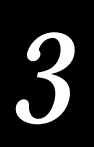

*This chapter provides information for customizing your JANUS 900 MHz terminal emulation environment.* 

## **Changing TE Session Options**

After you have installed TE software on your JANUS device, you need to configure the software for your unique operating environment. You can change TE configuration options for a session using the methods described below.

**Note:** Preamble and postamble functions are configured using the JANUS configuration application (IC.EXE). Preamble and postamble are disabled with the default configuration. See your JANUS user's manual for information on using IC.EXE.

#### Accessing the Configuration Application

To change 3270, 5250, and VT/ANSI options using the Configuration Application

- 1. Start the terminal emulation program. For more information, see "Starting Terminal Emulation" in Chapter 1.
- 2. Press ↔ x to access the 3270 or 5250 configuration application.

Or,

Press  $\Delta w$  to access the VT/ANSI configuration application.

If you do not press  $\bigotimes x$  or  $\bigwedge \otimes$ , you bypass the configuration application, and your terminal emulation session begins after a 5-second delay.

3. Select Configure TE and press events to specify configuration options.

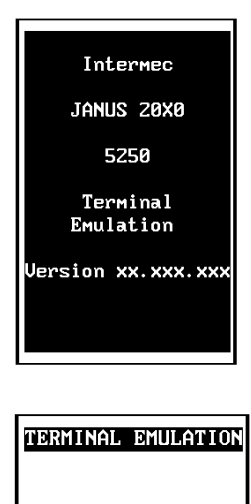

Configure TE Set Password Exit TE

†↓ Select item [Enter] Next [F1] Help [Esc] Exit 4. Use the  $\blacktriangle$  or  $\blacktriangledown$  to highlight the function that you want to configure and press every .

- 5. After making your changes, highlight Exit Config and press *marker* to exit the configuration application.
- TE CONFIGURATION Terminal Communications Viewport Exit Config Help 14 Select item [Enter] Next [F1] Help [Esc] Exit

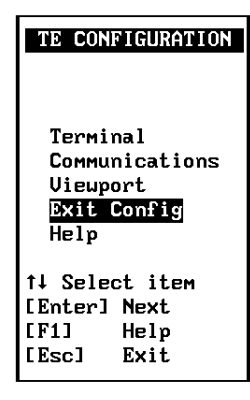

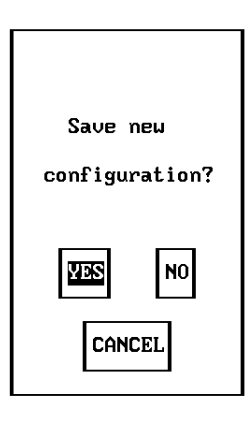

- 6. After entering all configuration parameters, you can save the configuration you created during the session.
  - Choose Yes and press [inter-] if you want to save the configuration options. Configuration options are saved to the RAM drive, drive E.
  - Choose No and press *enter*. if you do not want to save the configuration options. You then exit to the DOS prompt.
  - Choose Cancel and press enter- to return to the TE Configuration Menu. This option gives you an opportunity to change or correct the configuration options that you selected.

- 7. Choose one of these options on the Exit menu.
  - Select Configure TE and press enter to return to the TE Configuration Menu.
  - Select Set Password and press *mer-* to set a terminal emulation password. For more information on TE passwords, see "Setting Security for the TE Configuration Application" later in this chapter.
  - Select Exit TE and press *mer.* to exit the configuration application.

| TERMINAL EMULATION                                        |
|-----------------------------------------------------------|
| Configure TE<br>Set Password<br>Exit TE                   |
| †↓ Select item<br>[Enter] Next<br>[F1] Help<br>[Esc] Exit |

## 3270 and 5250 Configuration Parameters

Use the following screens to enter configuration information for terminal configuration, communications configuration, and viewport movement parameters.

#### Terminal

Text Size Specifies the text size displayed on the JANUS screen. Options are regular height (normal characters) or double height (double high text).

*Note:* Display of double height characters is not supported on the JANUS 2050.

Auto Field Advance Enables or disables the auto field advance option. Auto field advance enabled is the default setting.

#### Communications

Upline Protocol Select the protocol you are planning to use. Setting the upline protocol (upline to the Model 200 Controller) to SNA forces the JANUS device to use the SNA 5250 Terminal Session Manager (TSM) on the Model 200 Controller for communicating with the host. Setting the protocol to TELNET forces the client to use the Telnet TSM to communicate via TCP/IP to the host. Both TSM components reside on the Model 200 Controller and are transparent to the terminal emulation user.

Host Name Enter the name of the host to which you want the JANUS device to connect. The host name can be up to 15 characters in length.

| TER                      | 1INAL                            |                   |
|--------------------------|----------------------------------|-------------------|
| Text<br>Ri<br>Auto<br>Er | Size<br>egular<br>Field<br>nable | Height<br>Advance |
|                          |                                  |                   |
| 01                       |                                  | ICEL              |

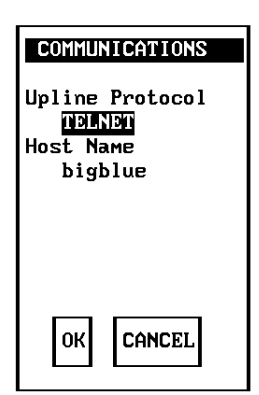

**Note:** If you have linked a device with a host name on the Model 200 Controller, you do not need to enter a host name on this screen. If you have not linked a device with a host name on the controller, you must enter a host name for this parameter. The host name on this screen must match a host name in the list of available hosts defined on the controller.

#### Viewport

**Viewport Mode** Specifies one of the following viewport movement modes:

- Follow enables Viewport Follow cursor mode.
- Center enables Viewport Center mode.
- Manual disables Viewport movement.

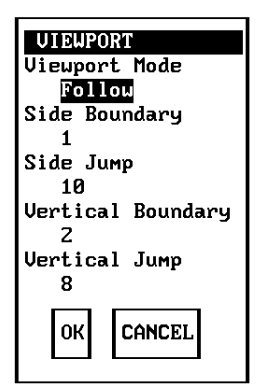

Side Boundary (Follow mode) Controls side movement of the viewport. The viewport moves when the cursor is the specified number of characters from the side boundary. Options are 1 to 10 characters.

**Side Jump (Follow mode)** Specifies the number of characters the viewport moves in a horizontal direction. Options are 1 to 10 characters.

Vertical Boundary (Follow mode) Moves the viewport when the cursor is the specified number of characters from the vertical viewport boundary. Options are 1 to 10 characters.

Vertical Jump (Follow mode) The JANUS device uses this parameter to control vertical movement of the viewport. Options are 1 to 10 characters.
#### VT and ANSI Configuration Parameters

Use the following screens to enter configuration information for terminal configuration, communications configuration, and viewport movement parameters.

#### Terminal

Text Size Specifies the text size displayed on the JANUS screen. Options are regular height (normal characters) or double height (double high text). The default is regular height.

# *Note:* Display of double height characters is not supported on the JANUS 2050.

Terminal Type Selects the terminal type used by the host system. The supported terminal types are: VT100, VT220, VT320, ANSI, and RDRANSI.

**Comm Port** Select the serial port you are using for terminal emulation. Use COM4 for the RF communications port, or COM1 for CrossBar. The default is COM4.

Terminal Mode VT series terminals have different modes to exchange escape sequences, control commands, and status reports with an application.

User-Defined Key For VT220/320 only, you can set this field to lock or unlock. There are 15 programmable function keys: F6 through F14, Do, Help, and F17 through F20. When this field is set to Unlock, you can program any of the function keys you want. When you set the field to Lock, the function keys cannot be reprogrammed. The default is Unlock.

**Keypad Mode** VT series terminals have two modes for function keys, editing keys, and numeric keys: Application mode and Numeric mode. These keys generate different key codes depending on the mode your VT terminal is using. The default is Numeric mode.

If you select Numeric mode, you generate ANSI cursor control ESC sequences that correspond to what appears on the face of the keys.

If you select Application mode, you generate application ESC sequences for the key code. For more information, see Appendix B, "VT/ANSI Keyboard Remapping."

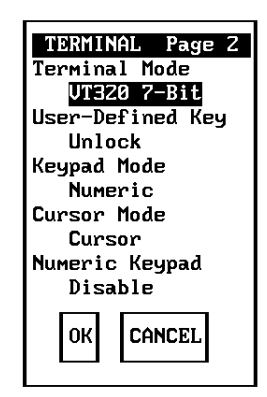

**Cursor Mode** VT series terminals have two modes for arrow keys: Application mode and Cursor mode. These keys generate different key codes depending on the mode your terminal is using. The default is Cursor mode.

**Numeric Keypad** You can use this field to enable or disable Numeric Keypad mode on the JANUS device. The default is disable.

When you enable Numeric Keypad mode, numeric keys function like the numeric keys on the numeric keypad. When you disable Numeric Keypad mode, numeric keys function like the numeric keys on the main keyboard.

Input Mode Options are Line mode or Character mode.

If you select Line mode, you enter a line of characters on your JANUS device and press *meter* before it is transferred to the host. In Line mode, communications overhead is reduced because input is sent one line at a time instead of one or a few characters at a time.

If you select Character mode, each character you type is immediately sent to the host.

**Protocol** Toggles between 0200R1, standard, and enhanced. You must use the 0200R1 protocol if you want your JANUS device to communicate with the Model 200 Controller.

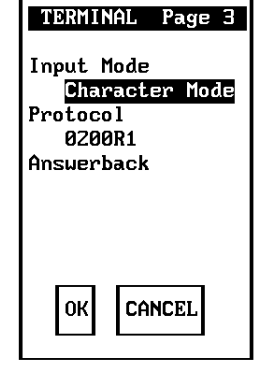

**Answerback** The answerback string is sent from a connected JANUS device to the host in response to an ENQ from the host or as a key sequence from the user.

This field can be up to 30 characters in length. Any ASCII character from 0 to 255 can be entered as part of the answerback string. A carriage return can be placed anywhere in the Answerback field. Enter the following four characters for a carriage return: <cr>

#### **Communications**

Host Name Enter the name of the host to which you want the JANUS device to connect. The host name can be up to 15 characters in length and is case sensitive.

**Note:** If you have linked a device with a host name on the Model 200 Controller, you do not need to enter a host name on this screen. If you have not linked a device with a host name on the controller, you must enter a host name for this parameter. The host name on this screen must match a host name in the list of available hosts defined on the controller.

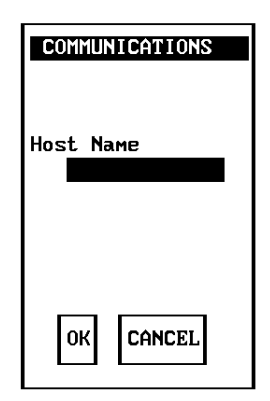

#### Viewport

Viewport Mode You can choose the Viewport mode to be auto or manual. Auto Viewport mode enables the viewport to automatically follow the cursor during the terminal emulation session. Manual Viewport mode requires you to move the JANUS viewport to follow the cursor. The default is Auto mode.

| VIEWPORT              |
|-----------------------|
| Viewport Mode<br>Auto |
|                       |
|                       |
|                       |
| OK CANCEL             |

# Setting Security for the TE Configuration Application

You can set a password to control access to the terminal emulation configuration application. When a TE password is enabled, the Verify TE Password screen is displayed when you use a hot key (( $(x) \times 10^{-10})$ ) for 3270 and 5250 or ( $(x) \times 10^{-10})$ ) for VT/ANSI) to access the configuration application.

A TE password can be a maximum of 10 characters in length and is stored in an encrypted form in the TE.SEC file. A password that you set on the device using the TE configuration feature is only valid for the current TE session. When you reconnect to the host through the Model 200 Controller, the permanent password stored on the Model 200 Controller is again downloaded to the connected device and overwrites TE.SEC.

**Note:** The TE.SEC file should be stored on the E drive and **NOT** on the C drive. Intermec recommends that you keep a backup encrypted TE.SEC file on the C drive in case the E drive version is lost or damaged.

#### To enable or disable the TE password

- 1. Press ↔ 🗴 (3270 or 5250) or 🛵 🐵 (VT/ANSI) to access the TE configuration application.
- 2. Use the  $\blacktriangle$  or  $\blacktriangledown$  to highlight Set Password and press effer...].

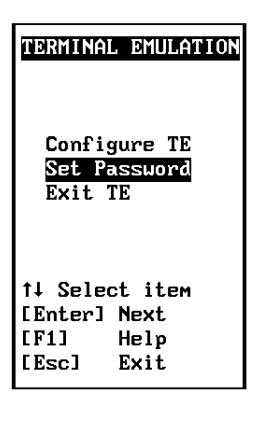

3. Enter information on the Set TE Password screen then Select OK and press error.

**Old Password** This field is for password verification purposes. Asterisks representing the password are displayed on the screen. An error message, "Incorrect Old Password Entry," appears if the data you enter does not match the original password.

Note: Leave this field blank if no password is configured.

New Password Type the new password in this field. Asterisks are displayed in the field for each keystroke you enter in this field. To disable the security feature, leave this field blank.

**Verify Password** Type the new password again to verify that it was entered correctly. Asterisks are displayed for keystrokes in this field.

**Note:** To remove an existing password, enter the current password in the Old Password field and leave the New Password and Verify Password fields blank. Choose OK and press [effect-] to remove password protection.

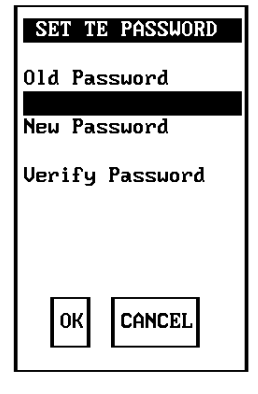

 After you set a password, the Verify TE Password screen is displayed when you attempt to access the TE configuration application. Type the password and press every to proceed.

| VERIFY TE PASSWO | RD |
|------------------|----|
| Passuord         |    |
|                  |    |
|                  |    |
|                  |    |
| OK CANCEL        |    |

# Using the Auto-Login Feature

The TE auto-login feature is invoked at TE startup when an auto-login script is detected. The script file, AUTOLOG.SCR must be stored in the application startup directory.

Auto-login information is lost when you reboot your JANUS device. In addition, processing of the auto-login script is terminated if you press any key during the auto-login sequence. The Auto-Login Restart commands (()) (\*) for 3270/5250 or ()) (\*) for VT/ANSI) allows you to restart the auto-login sequence when a host session is broken. For more information on the Auto-Login Restart commands, see Chapter 4, "3270 and 5250 Commands" or Chapter 5, "VT/ANSI Commands."

**IMPORTANT!** Auto-login information is saved when you end a TE session by logging off from the host computer. This DOES NOT prevent another user from establishing a TE session using your login informationd. You must exit the terminal emulation application to purge auto-login information.

#### **Developing Auto-Login Scripts**

A typical auto-login script consists of a few Input and InputHidden commands followed by a HostName command, followed by a series of WaitFor and Send commands. A very simple script may not have any input commands if all of the JANUS devices are using the same account.

There are six commands you can use to create auto-login scripts. All commands are case sensitive. For example, WaitFor is a command but Waitfor is not a valid command. For more information on auto-login scripts, see "Sample Auto-Login Scripts" in Appendix A. Auto-login script commands are defined below:

**Input** Input is called with two parameters. The first parameter is a quoted string that is used as a prompt to the user. The second parameter is a string variable name indicating where the text string will be stored.

**InputHidden** Same as the Input script command except that user input is echoed as a string of asterisks.

HostName HostName is followed by a quoted string. The quoted string can be a host name or an asterisk. The host name command acts as an IF clause. If the host name matches, the following section of the script is executed up to the next host name command. If an asterisk is used, it matches any host name.

WaitFor Wait for a list of up to 10 strings. The strings must be quotes and must be separated by a comma. The strings cannot exceed 20 characters in length.

**Send** This command sends a quoted string or string variable to the host. The quoted string can have an embedded control key in VT/ANSI emulation and embedded IBM mnemonics in 3270 and 5250 emulation.

**PromptSessionStart** PromptSessionStart is a predefined variable. If this variable is defined and set to any value other than 0, TE prompts the user to press *meter* before starting a Telnet session with the host.

#### **Control Characters for Auto-Login Scripts**

You can also include control characters in your auto-login script. The control character must be enclosed by < > in the AUTOLOG.SCR file.

**Note:** For VT/ANSI terminal emulation, you can also use the corresponding hexadecimal value to represent the control character. For a description of control characters and their hexadecimal equivalents, see the "Full ASCII Table" in your JANUS user's manual.

| 3270/3230 CUINIUI CHAIACIEIS |              |                      |              |                      |              |
|------------------------------|--------------|----------------------|--------------|----------------------|--------------|
| Control<br>Character         | Definition   | Control<br>Character | Definition   | Control<br>Character | Definition   |
| <attn></attn>                | Attention    | <rtab></rtab>        | Right Tab    | <f12></f12>          | Function Key |
| <clear></clear>              | Clear        | <space></space>      | Space        | <f13></f13>          | Function Key |
| <cur_dn></cur_dn>            | Cursor Down  | <f1></f1>            | Function Key | <f14></f14>          | Function Key |
| <cur_lf></cur_lf>            | Cursor Left  | <f2></f2>            | Function Key | <f15></f15>          | Function Key |
| <cur_rt></cur_rt>            | Cursor Right | <f3></f3>            | Function Key | <f16></f16>          | Function Key |
| <cur_up></cur_up>            | Cursor Up    | <f4></f4>            | Function Key | <f17></f17>          | Function Key |
| <del></del>                  | Delete       | <f5></f5>            | Function Key | <f18></f18>          | Function Key |
| <ers_eof></ers_eof>          | Erase EOF    | <f6></f6>            | Function Key | <f19></f19>          | Function Key |
| <home></home>                | Home         | <f7></f7>            | Function Key | <f20></f20>          | Function Key |
| <ins></ins>                  | Insert       | <f8></f8>            | Function Key | <f21></f21>          | Function Key |
| <ltab></ltab>                | Left Tab     | <f9></f9>            | Function Key | <f22></f22>          | Function Key |
| <newln></newln>              | New Line     | <f10></f10>          | Function Key | <f23></f23>          | Function Key |
| <reset></reset>              | Reset        | <f11></f11>          | Function Key | <f24></f24>          | Function Key |
|                              |              |                      |              |                      |              |

#### 3270/5250 Control Characters

VT/ANSI Control Characters

| Control<br>Character | Definition                 | Control<br>Character | Definition                | Control<br>Character | Definition              |
|----------------------|----------------------------|----------------------|---------------------------|----------------------|-------------------------|
| <ack></ack>          | Acknowledgment             | <enq></enq>          | Enquiry                   | <nul></nul>          | Null, or zeroes         |
| <bel></bel>          | Bell                       | <eot></eot>          | End of Transmission       | < <b>R</b> S>        | <b>Record Separator</b> |
| <bs></bs>            | Backspace                  | <esc></esc>          | Escape                    | <si></si>            | Shift In                |
| <can></can>          | Cancel                     | <etb></etb>          | End Transmission<br>Block | <so></so>            | Shift Out               |
| <cr></cr>            | Carriage Return            | <etx></etx>          | End of Text               | <soh></soh>          | Start of Heading        |
| <dc1></dc1>          | Device Control 1<br>(XON)  | <ff></ff>            | Form Feed                 | <stx></stx>          | Start of Text           |
| <dc2></dc2>          | Device Control 2           | <fs></fs>            | File Separator            | <sub></sub>          | Substitute              |
| <dc3></dc3>          | Device Control 3<br>(XOFF) | <gs></gs>            | Group Separator           | <syn></syn>          | Synchronous<br>Idle     |
| <dc4></dc4>          | Device Control             | <ht></ht>            | Horizontal Tab            | <us></us>            | Unit Separator          |
| <dle></dle>          | Data Link Escape           | <lf></lf>            | Line Feed                 | <vt></vt>            | Vertical Tab            |
| <em></em>            | End of Medium              | <nak></nak>          | Negative<br>Acknowledge   |                      |                         |

#### Loading the Auto-Login File

Create your auto-login file using any text editor or copy and modify one of the example scripts in Appendix A. Save the file you create as AUTOLOG.SCR. You must load the AUTOLOG.SCR file in the same directory as the TE application. Refer to your JANUS user's manual for information about creating drive images and loading the drive image on your JANUS device.

# *Configuring Terminal Emulation to Display International Characters*

You can configure your JANUS 900 MHz terminal emulation device to display single byte international characters. In order to use international character sets, you must configure the device to load Code Page 850. You must copy the Code Page Table with the international characters you want to display to the DISPTBLS.MAP file and then create and download a new drive image on your JANUS device. Refer to your JANUS user's manual for information about creating drive images and loading the drive image on your JANUS device.

**Note:** International character maps for 3270 and 5250 TE are stored in the USERDATA\TERMAPPS\IBMTE directory on the Model 200 Controller. International character maps for VT/ANSI TE are stored in the USERDATA\TERMAPPS\VTTE directory.

#### IBM 3270 and 5250 Code Pages

| Country       | Code Page | File        | Other Countries              |
|---------------|-----------|-------------|------------------------------|
| U. S. English | 37        | 037-850.MAP | Canada                       |
| Germany       | 273       | 273-850.MAP |                              |
| Norway        | 277       | 277-850.MAP | Denmark                      |
| Sweden        | 278       | 278-850.MAP | Finland                      |
| Italy         | 280       | 280-850.MAP |                              |
| Spain         | 284       | 284-850.MAP |                              |
| France        | 297       | 297-850.MAP |                              |
| Portugal      | 500       | 500-850.MAP | Belgium, Brazil, Switzerland |

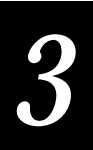

#### VT/ANSI Code Pages

To use a custom translation table for VT/ANSI terminal emulation, make a copy of ISO1-850.MAP (for UNIX hosts) or DEC-850.MAP (for DEC/VAX hosts) and copy the file to DISPTBLS.MAP on the JANUS device.

Character SetFileISO8859-1ISO1-850.MAP

DEC Multinational DEC-850.MAP

#### AUTOEXEC.BAT and CONFIG.SYS Changes

After installing the correct code page table, you will also need to make modifications to the CONFIG.SYS and AUTOEXEC.BAT files on the JANUS device to load the correct Code Page and display the international characters. The CONFIG.SYS change sets up the display system to use Code Page 850. The AUTOEXEC.BAT change selects Code Page 850 for the display.

Lines added to CONFIG.SYS

DEVICE=D:\DISPLAY.SYS CON=(LCD,437,1)

Lines added to AUTOEXEC.BAT

D: MODE CON CP PREP=((850)D:\LCD.CPI) MODE CON CP SELECT=850 NLSFUNC CHCP 850

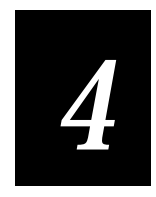

# 3270 and 5250 Commands

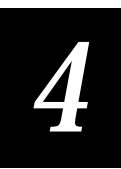

This chapter lists all of the terminal emulation commands you can use with 3270 and 5250 terminals.

## **Command Descriptions**

**IMPORTANT!** To scan the bar code labels in this chapter, you must configure your JANUS device to use Code 39 in Full ASCII mode.

This chapter contains an alphabetical listing of the 3270 and 5250 terminal emulation commands that you can use on your JANUS device. Each command contains a description, key sequence, and bar code. You will also find program function and program attention keys listed with their associated bar codes, but no function description because you can program the keys differently for each application.

#### Arrow Keys

Arrow keys move the cursor one space up, down, right, or left. You can move the cursor to any place on the display, even within protected fields. To select a specific arrow key, press one of the arrows on the edges of this key.

Keypad:

Scan:

#### **Attention**

The Attention key contacts the host and asks permission to send data from the JANUS display. The keypad locks automatically when you send this command or any other AID command. When the host computer grants permission to send data, the keypad unlocks. This key is useful for finding out if the host computer is free before you attempt to transmit data.

For 5250 terminals, this key sequence prompts the host system to display the Operational Assistant Menu.

Keypad:

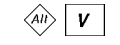

N/A

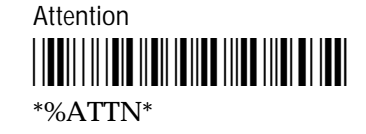

#### Auto-Login Restart

Auto-Login Restart restarts the auto-login script from the correct host name statement.

Keypad:

All F5

Scan:

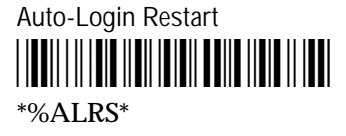

#### Backtab

Backtab moves the cursor back to the most recent first field position. If the cursor is in the middle of a field, Backtab moves it to the first position of the same field. If the cursor is at the first position of a field, Backtab moves it to the first position of the preceding input field.

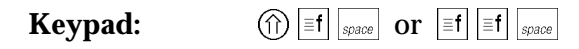

Scan:

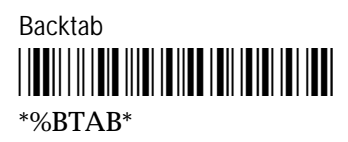

#### Clear

This command clears the display and moves the cursor to the home position. This is an AID key.

For 5250 terminals, this command sends the clear AID (X'BD) function to the host computer, which then clears the keyboard.

| Keypad: |  |
|---------|--|
|---------|--|

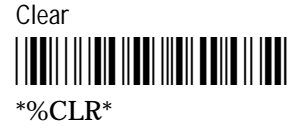

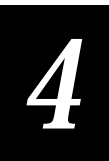

#### **Cursor Home**

Cursor Home is one of two home commands. Cursor Home moves the cursor to the first input position on the terminal screen and moves the viewport to that position. If you want to move the viewport to the upper left corner of the terminal screen without moving the cursor, use the Home command.

Keypad:

Scan:

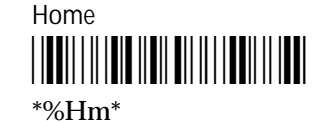

#### Delete

This command deletes the character at the current cursor position. When you delete a character, all characters to the right of the cursor shift left one position. The cursor must be in an unprotected field when you use this key.

Keypad:

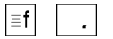

Scan:

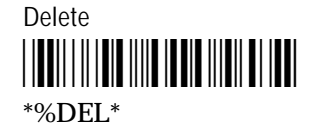

#### End

This command moves the viewport to the end of the last line displayed on the TE application screen. When you move the viewport, the cursor does not move.

Keypad:

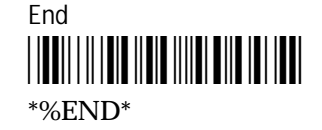

#### Enter

Pressing Enter sends all input to the host computer, including the cursor position, and lets the host know what data to expect next. Enter is an AID key.

Keypad:

Scan:

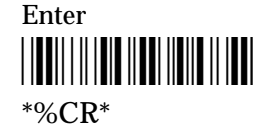

enter ⊷

#### Erase to End of Field

This command erases all characters from the cursor to the end of the field. If the field is protected or the cursor is in a field attribute instead of an input position, then pressing this key will lock the keyboard. Press Reset to unlock the keyboard.

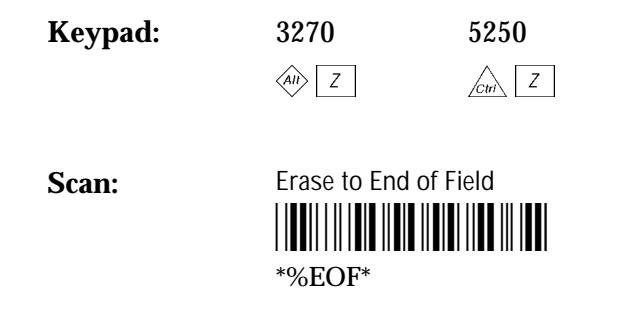

#### Erase Field

This command erases all characters in the field where the cursor is positioned.

Keypad:

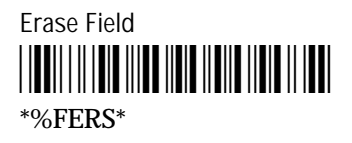

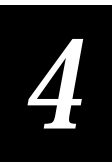

#### Erase Input

Erase Input clears all input fields and moves the cursor to the first input position (the first input position on the terminal screen) on the display. This command will not erase protected fields. If you press this key when the display shows only protected fields, the cursor will return to the home position.

Keypad:

Scan:

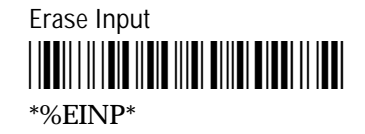

#### Erase Last Word

This command erases from the cursor back to the origin of a word or a space on the display.

Keypad:

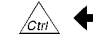

Scan:

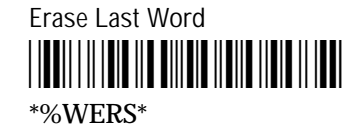

#### Error Reset

5250 terminal emulation only

Error Reset unlocks the keypad when it has locked due to a 5250 error condition. It also resets the Help, Insert, System Request, and Command keys. An error message appears when data entry occurs in S/3X or AS/400 applications.

Keypad:

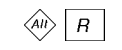

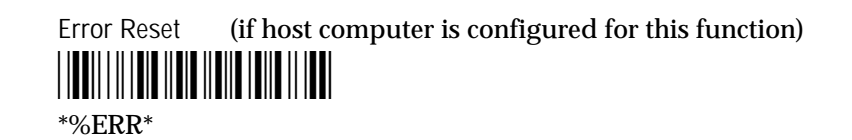

#### Exit

This command takes you to the TE configuration menu where you can close the current terminal emulation session, open another session, change TE configuration parameters, or exit TE.

Keypad:

All X

Scan:

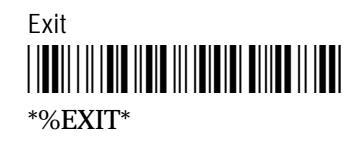

#### Fast Cursor Right/Left

This command moves the cursor two positions to the right or left rather than one.

| Keypad: | Fast Cursor Right Fast Cursor Left |  |  |
|---------|------------------------------------|--|--|
|         | All 6                              |  |  |

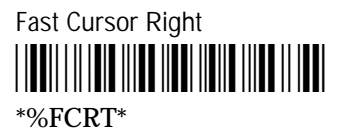

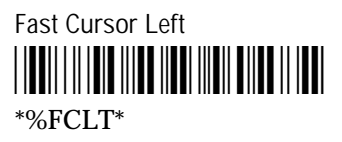

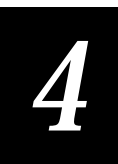

#### Field+ and Field-

5250 terminal emulation only

The Field+ command operates as a Field Exit key in all fields.

The Field- command operation can vary depending on the system. With most systems, the Field- command operates the same as the Field+ and Field Exit commands except that you can only use it in signed numeric and numeric only fields. Field- inserts a minus sign in the last position of a signed numeric field.

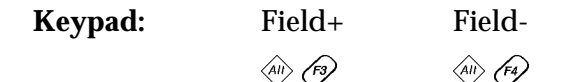

Scan:

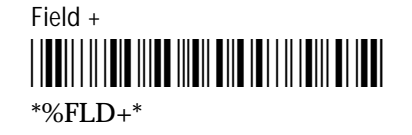

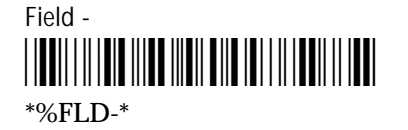

#### Field Exit

#### 5250 terminal emulation only

 $\langle \neg$ 

This command exits an input field and moves the cursor to the beginning of the next input field. If you press this key while the cursor is between characters, then all of the characters to the right of the cursor will be erased. Field Exit works nearly the same as pressing Erase to End of Field followed by a Tab, but some additional field processing may be done depending upon the Field Formatted Word (FFW). See the *IBM 5494 Remote Control Unit Functions Reference Manual* for a more detailed description of FFW.

Keypad:

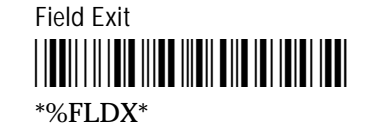

#### Help

5250 terminal emulation only

Help causes the host system to display the Help Main Menu if a local processing error has not occurred. If a local processing error occurs, the TE application automatically handles the error condition. For more information on TE error messages, see Chapter 6, "Troubleshooting."

Keypad:

Scan:

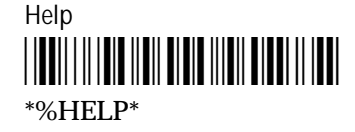

#### Home

Moves the viewport to the top left corner of the TE application screen. When you move the viewport, the cursor does not move.

Keypad:

≣f 7

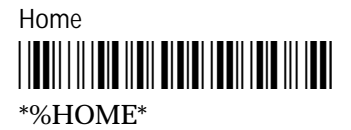

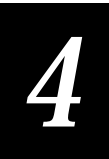

#### Insert

This command puts the keypad into Insert mode. Insert mode lets you insert characters between other characters in a field. If you insert characters after the field is full, enter data at a field attribute or in a protected field, the keypad locks up. If you press any key that initiates host communication (such as ), you turn off Insert mode and unlock the keypad. The status line indicates when the device is operating in Insert mode.

Keypad:

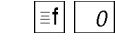

Scan:

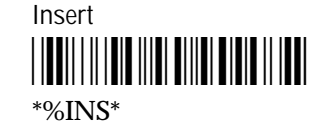

#### New Line

Use this command to move the cursor to the first unprotected character position of the first line in the display. If the entire display is a protected field, the cursor returns to the home position.

Keypad:

Scan:

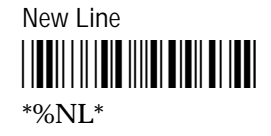

All N

#### **Paging Keys**

Paging keys move the viewport to the next adjacent area on the screen. These keys move the viewport within the screen; the screen itself does not advance or scroll.

The paging keys let you view the rest of the screen without entering data. When you page, you move only the viewport, not the cursor, and the cursor disappears from the display. Either the Home key or the Cursor Home key bring the cursor back into view. The Home key brings the viewport back to where you left the cursor before you started paging. The Cursor Home key brings both the viewport and the cursor to the first field position on the screen.

**Keypad**:

| Page Up            | Page Right |
|--------------------|------------|
| ≡f 9 or ≡f <b></b> | ≡f 6 or ≡  |

Page Down ■f 3 or ■f ★ **≡**f 6 or **≡**f **→** Page Left **≣f** 4 or **≡**f ♦

Scan:

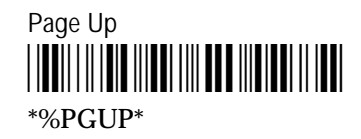

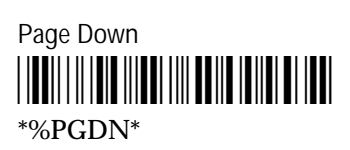

Page Right \*%PGRT\*

Page Left \*%PGLT\*

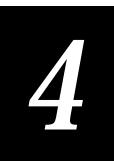

#### Reset

3270 terminal emulation only

Reset unlocks the keypad if it is locked due to an error and will clear the status line of most error messages. You cannot use the Reset command when the JANUS device is communicating with the host computer.

Keypad:

Scan:

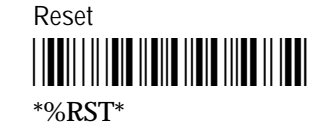

#### Reshow

This command resends a screen image from the locally maintained host buffer to refresh the terminal screen.

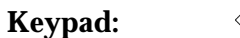

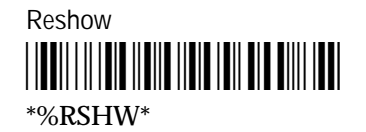

#### Roll Up and Roll Down

Roll Up

All P

5250 terminal emulation only

Roll up and roll down are AID keys that the JANUS device sends to the host to request additional screens. The host transmits a new screen display in response to this command. The new screens allow you to view data either above or below what appears on the display.

Do not confuse the Roll Up and Roll Down AID keys with the Roll command (Hex 23) received from a host application. For more information on the Roll command, see "Understanding the Roll Command" in Chapter 2.

Keypad:

Roll Down

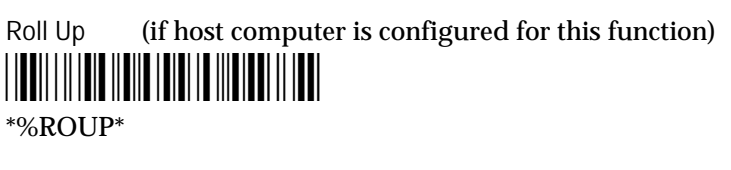

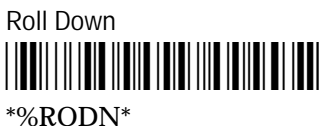

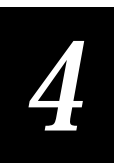

#### **Scroll**

Use these commands to move the cursor one space up, down, right, or left. You can move the cursor to any place on the display, even within protected fields.

Keypad: N/A

Scan:

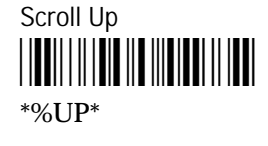

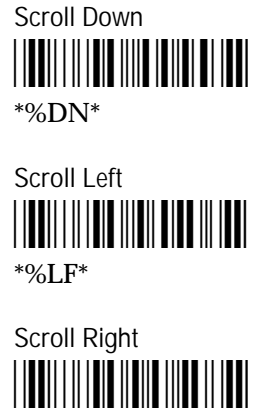

\*%RT\*

#### Status

This command toggles the JANUS display between the status display and the normal field input display. Press this key once to bring up the status line, and press it again to remove the status line. If a local editing error occurs for any reason, the screen line automatically appears, displaying an error message.

Keypad:

All O

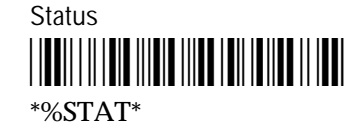

#### System Request

The use of these AID keys depends on the system. Most systems use these commands to sign on or off, select alternate tasks, interrupt the present program to start a new task, or request permission to send data.

For 5250 terminals, this command prompts the host system to display the System Request Menu.

| Keypad: | All S |  |
|---------|-------|--|
|---------|-------|--|

Scan:

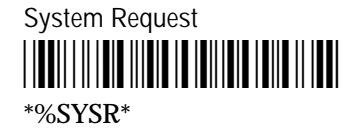

#### Tab

The Tab key moves the cursor to the first position in the next input field.

Keypad:

Scan:

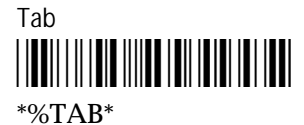

≡**f** space

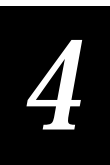

# **Program Function Keys**

When you press a program function key or scan its bar code, you send the data on the display to the host, and the function you specified is performed on this data. Each function is determined by the application you use with your system. See your application user's manual for details on the functions. Program function keys are AID keys, and the keypad remains locked while the function you chose is being performed.

| Function Key | Bar Code                                           |
|--------------|----------------------------------------------------|
| Þ            | F1<br>                                             |
| (P)          | F2<br>   <b>                                  </b> |
| Ø            | F3<br>   <b>    </b>                               |
| (1)<br>(1)   | F4<br>   <b>    </b>                               |
| <b>(79)</b>  | F5<br>   <b>    </b>                               |
| Cur FP       | F6<br>   <b>    </b>                               |
| Cur 2        | F7<br>                                             |

\*%F7\*

Program Function Keys (continued)

| Function Key | Bar Code |
|--------------|----------|
| <u>/cm</u> Ø | F8<br>   |
| Ctri (1)     | F9<br>   |
| <u>Curi</u>  | F10<br>  |
|              | F11<br>  |
|              | F12<br>  |
|              | F13<br>  |
|              | F14<br>  |
|              | F15<br>  |
|              | F16<br>  |

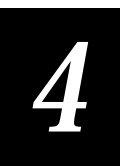

| Program Function Keys (continued) |          |  |
|-----------------------------------|----------|--|
| Function Key                      | Bar Code |  |
| AII) E                            | F17<br>  |  |
|                                   | F18<br>  |  |
| AID G                             | F19<br>  |  |
|                                   | F20<br>  |  |
|                                   | F21<br>  |  |
|                                   | F22<br>  |  |
|                                   | F23<br>  |  |
|                                   | F24<br>  |  |

## **Program Attention Keys**

You can use the program attention keys to send messages to the host. The specific application you use with your system defines these messages. See your application user's manual for details on the messages each program attention key sends. Program attention keys are AID keys.

| 3270 Keys |          |
|-----------|----------|
| Кеу       | Bar Code |
| PA1       | *%PA1*   |
| PA2       | *%PA2*   |
| PA3       | *%PA3*   |
| 5250 Keys |          |
| Кеу       | Bar Code |
| PA1       | *%PA1*   |
| PA2       |          |
|           | *%PA2*   |

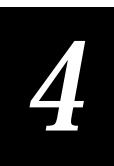

# Other Keys - 5250 Terminals

The following characters are unique to the 5250 TE keypad and are not shown in the Code 39 Full ASCII Bar Code Chart in your JANUS user's manual.

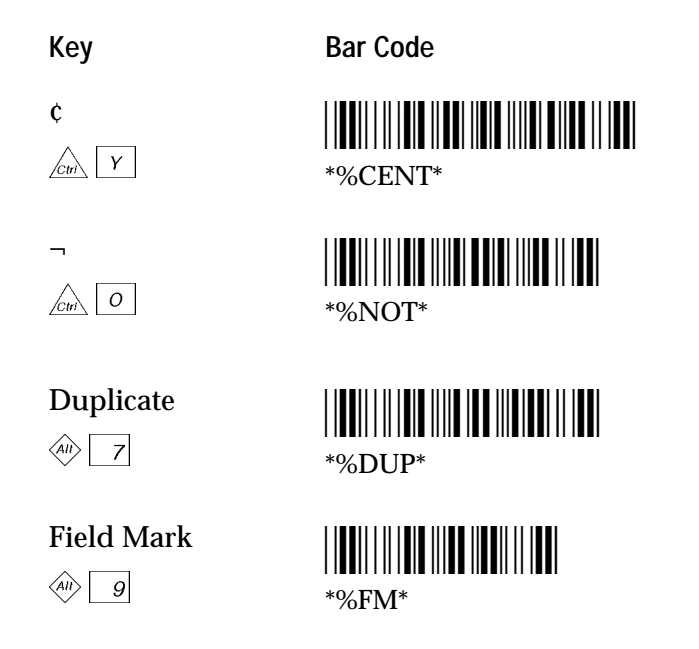

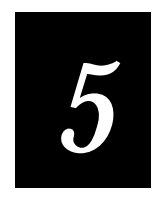

VT/ANSI Commands

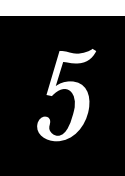

*This chapter lists all of the terminal emulation commands you can use with your VT100/220/320 and ANSI terminals.* 

# Editing Key Commands - VT220/320 Terminals

**IMPORTANT!** To scan the bar code labels in this chapter, you must configure your JANUS device to use Code 39 in Full ASCII mode.

The following editing key commands are listed in alphabetical order. Each command is listed with its corresponding key sequence and bar code. Program function keys are listed with their bar codes, but no description is provided since these keys are programmed differently for each application.

The function of each editing key is determined by the software application you are using. Refer to your application user's manual for information about the editing key functions.

### Auto-Login Restart

Auto-Login Restart restarts the auto-login script from the correct host name statement in the script. For this command to work, the WaitFor string must match the last data sent from the host. For example, if the WaitFor string is the login prompt "login: " with a space after the colon, the WaitFor string must include a space for the auto-login restart to work.

Keypad:

Ctri F4

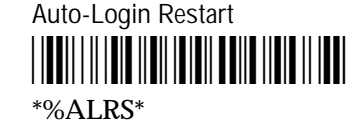

| Find            |                 |
|-----------------|-----------------|
| Keypad:         | ≡f Z            |
| Scan:           | Find<br>        |
| Insert          |                 |
| Keypad:         |                 |
| Scan:           | Insert<br>      |
| Next Screen     | 1               |
| Keypad:         | ≣f 3            |
| Scan:           | Next Screen<br> |
|                 |                 |
| Previous Screen |                 |
| Keypad:         |                 |
| Scan:           | Previous Screen |

\*%PREV\*
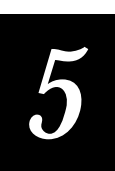

| Remove  |            |
|---------|------------|
| Keypad: | . [≡f]     |
| Scan:   | Remove<br> |
| Select  |            |
| Keypad: |            |
| Scan:   | Select<br> |

# **Program Function Keys**

When you press a program function key or scan its bar code, you send the data on the display to the host and the JANUS device performs the function you specified on this data. The software application you are using determines the function of each editing key. Refer to your application user's manual for information about the editing key functions.

*Note:* VT100 terminals only support function keys (\*) to (\*).

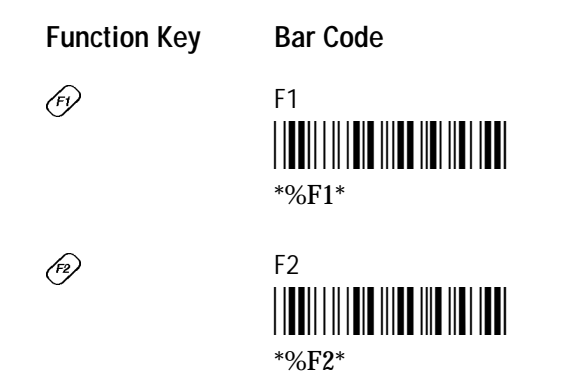

Program Function Keys (continued)

| Function Key | Bar Code                                           |
|--------------|----------------------------------------------------|
| <b>(73)</b>  | F3<br>                                             |
| (F4)         | F4<br>   <b>                                  </b> |
| <b>(F5)</b>  | F5<br>                                             |
|              | F6<br>                                             |
|              | F7<br>                                             |
| ≣f (P)       | F8<br>   <b>                                  </b> |
| ≡f t         | F9<br>                                             |
| ∃f (F5)      | F10<br>                                            |
|              | F11<br>                                            |

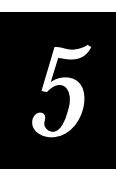

Program Function Keys (continued)

| Function Key | Bar Code                                                    |
|--------------|-------------------------------------------------------------|
|              | F12<br>                                                     |
| All 53       | F13<br>                                                     |
|              | F14<br>                                                     |
| All (FS)     | F15<br>                                                     |
|              | F16<br>   <b>    </b>                                       |
|              | F17<br>   <b>    </b>       <b>                        </b> |
|              | F18<br>                                                     |
|              | F19<br>   <b>                                  </b>         |
|              | F20<br>   <b>                                  </b>         |

# **Additional Functions**

You can use the function keys and bar codes shown next to enter viewport movement and additional TE commands on VT100/220/320 and ANSI terminals.

| Function Key      | Bar Code                     |
|-------------------|------------------------------|
| (AII) +           | Move Viewport Up 1 Line      |
| (AII) 🔸           | Move Viewport Down 1 Line    |
| (AII) 🌩           | Move Viewport Right 1 Column |
| (AII) 🔶           | Move Viewport Left 1 Column  |
| Louis (P)         | Enter Line Mode              |
| Louis 62          | Enter Character Mode         |
| Lui (3)           | Enter Configuration Menu     |
| <u>(cm</u> ) (F5) | Exit TE<br>                  |

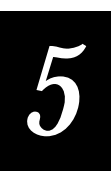

| %PGUP*    |
|-----------|
|           |
| %PGDN*    |
| age Right |
| %PGRT*    |
| age Left  |
|           |

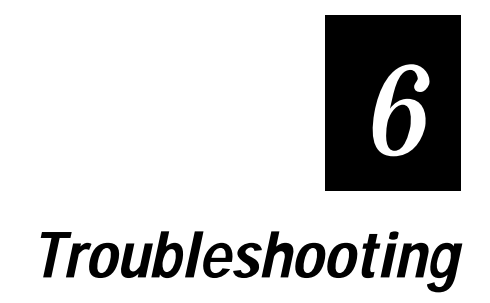

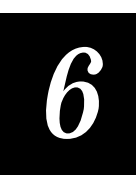

This chapter provides information about informative error messages that you may encounter while running JANUS terminal emulation.

# **Understanding Error Messages**

The following tables list the error messages by category in alphabetical order. If an error message appears on your screen, locate it in the table and use the problem and solution columns to help you correct the error. TE error handling routines provide error detection for local editing errors.

As shown in the illustration below, recoverable errors display in the status line portion of the JANUS screen for 5250 and 3270 terminals only. If the status line option is not currently selected, a recoverable error causes it to appear. Non-recoverable errors display directly on your screen. When a nonrecoverable error occurs, your TE session ends, and you exit directly to a DOS prompt.

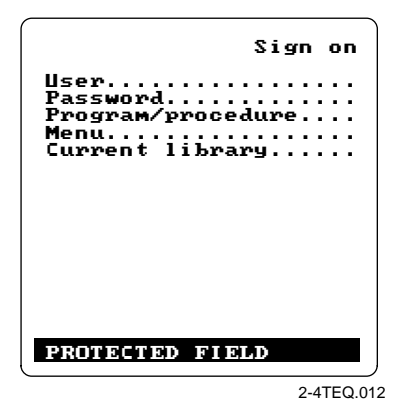

### Local Editing Errors

| Error Message                      | Problem                                                                       | Solution                                                                       |
|------------------------------------|-------------------------------------------------------------------------------|--------------------------------------------------------------------------------|
| Attn Not Processed<br>(5250 error) | The host was unable to process your Attention request.                        | Press $\widehat{AR}$ $\overline{Z}$ to reset the terminal and try again later. |
| Digit Only<br>(5250 error)         | You have entered an invalid character in a digit only field.                  | Enter a valid character for this type of field.                                |
| DUP Field Required<br>(5250 error) | You have pressed a DUP key in a field that does not have the DUP bit enabled. | Enter a valid command for this type of field.                                  |
| Field minus invalid                | You have pressed the Field - key in a nonnumeric field.                       | Use the Field Exit or Field + key.                                             |

### JANUS 900 MHz Terminal Emulation for the Model 200 Controller

| Error Message                                      | Problem                                                                                                    | Solution                                                                            |
|----------------------------------------------------|----------------------------------------------------------------------------------------------------|-------------------------------------------------------------------------------------|
| Field not in<br>Field Format Table<br>(5250 error) | The cursor is not positioned correctly in a data input field.                                                   | Position the cursor correctly and try again.                                        |
| FM Field Required<br>(5250 error)                  | You have pressed a Field Mark<br>key in a field that does not have<br>the DUP bit enabled.                      | Enter a valid command for this type of field.                                       |
| Function not implemented (5250 error)              | You have pressed an<br>unsupported function key or<br>entered an invalid key sequence.                          | Try the function again using the correct key sequence.                              |
| Help Not Processed<br>(5250 error)                 | The host was unable to process your Help request.                                                               | Press $\langle i h \rangle$ Z to reset the terminal and try again.                  |
| Invalid control sequence                           | You have pressed an<br>unsupported function key or<br>entered an invalid key sequence.                          | Enter a valid key sequence.                                                         |
| Mandatory field!                                   | You have attempted to bypass a<br>mandatory data entry field using<br>a Field +, Field -, or Field Exit<br>key. | Enter data in the field.                                                            |
| Monocase Only<br>(5250 error)                      | You have entered an invalid<br>character in a monocase only<br>field.                                           | Enter a valid character for this type of field.                                     |
| No more room for insert                            | You have entered more<br>characters than allowed in a<br>field.                                                 | Press $\boxed{e}f$ $\boxed{o}$ to reset the terminal. Retry using fewer characters. |
| Numeric Only                                       | You have entered an invalid character in a numeric only field.                                                  | Enter a valid character for this type of field.                                     |
| Protected Field                                    | You are attempting to enter data<br>in a protected region of the<br>screen.                                     | Press $\langle \widehat{AII} \rangle$ Z to reset the terminal.                      |
| Roll Down Not Processed<br>(5250 error)            | The host computer was unable to process your Roll Down request.                                                 | Press $\langle u \rangle $ Z to reset the terminal and try again.                   |
| Roll Up Not Processed<br>(5250 error)              | The host computer was unable to process your Roll Up request.                                                   | Press $\langle iii \rangle$ $Z$ to reset the terminal and try again.                |
| Signed Numeric Only<br>(5250 error)                | You have entered an invalid<br>character in a signed numeric<br>field.                                          | Reenter a valid character for this type of field.                                   |

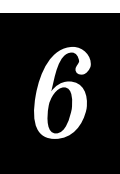

Error Message

(5250 error)

SysRq Not Processed

Problem

The host computer was unable to process your System Request.

Press  $\langle w \rangle$  *Z* to reset the terminal and try again.

Solution

**Note:** Your JANUS device running terminal emulation software may also receive session termination error messages from the Model 200 Controller. Session termination messages consist of a message followed by a primary and secondary return code error, which can be used in network troubleshooting. These messages are written to the error log file on the Model 200 Controller. For more information on the error log and session termination messages, see Appendix A, "Troubleshooting," in the Model 200 Controller System Manual.

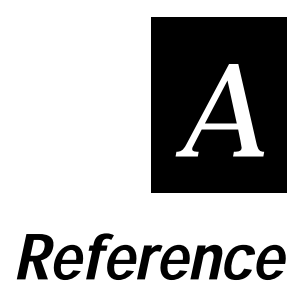

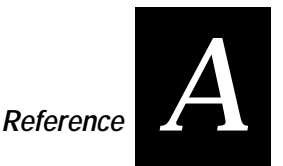

This appendix provides a summary of available TE commands for all supported devices. It also provides a summary of the TE files and listings of the configuration files included on your TE installation disk.

# 3270 and 5250 Command Summary

This chart lists the bar code labels for all 3270 and 5250 commands in alphabetical order.

Attention

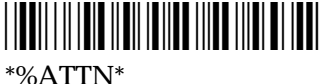

Clear \*%CLR\*

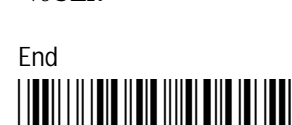

\*%END\*

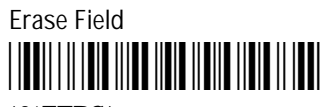

\*%FERS\*

Error Reset (5250 Only) \*%ERR\*

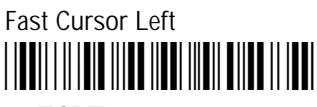

\*%FCLT\*

Field Exit (5250 only)

\*%FLDX\*

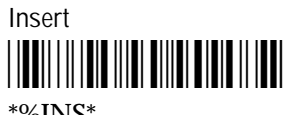

\*%INS\*

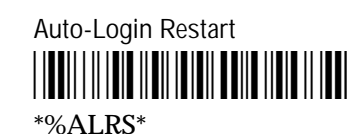

Cursor Home \*%Hm\*

Enter \*%CR\*

**Erase Input** \*%EINP\*

Exit \*%EXIT\*

Field + (5250 Only) \*%FLD+\*

Help (5250 Only)

\*%HELP\*

New Line \*%NL\*

Backtab 

\*%BTAB\*

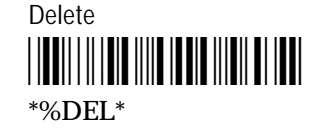

Erase to End of Field \*%EOF\*

Erase Last Word \*%WERS\*

Fast Cursor Right \*%FCRT\*

Field - (5250 Only) \*%FLD-\*

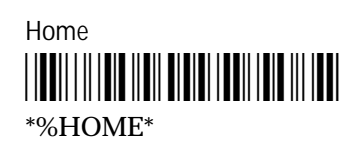

Page Up \*%PGUP\*

3270 and 5250 Command Summary (continued)

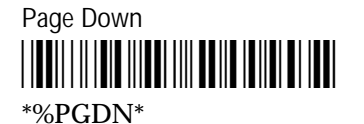

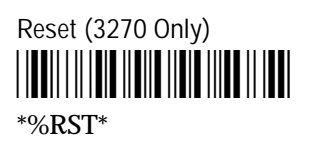

Roll Down (5250 only)

Scroll Left

System Request

Page Right

Reshow

Scroll Up

Scroll Right

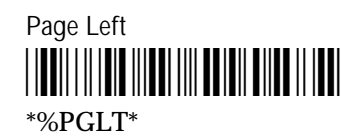

Roll Up (5250 only)

Scroll Down

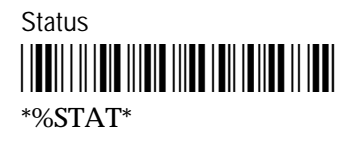

# VT220/320 Command Summary

Auto-Login Restart

Next Screen

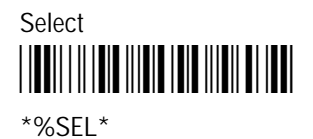

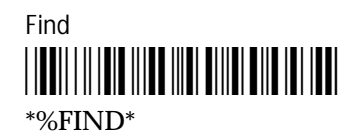

Previous Screen

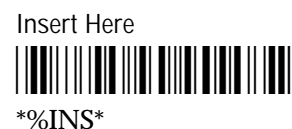

Remove

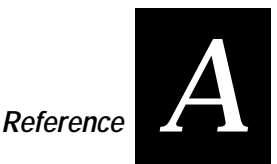

# VT/ANSI Additional Functions

Enter Character Mode

\*%CHAR\*

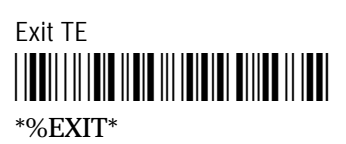

Move Viewport Right 1 Column

\*%RT\*

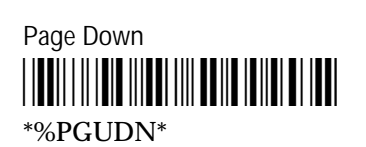

Enter Configuration Menu

\*%MENU\*

Move Viewport Up 1 Line

Move Viewport Left 1 Column

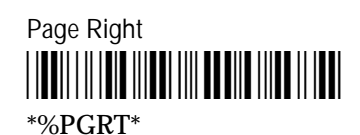

Enter Line Mode

\*%LINE\*

Move Viewport Down 1 Line

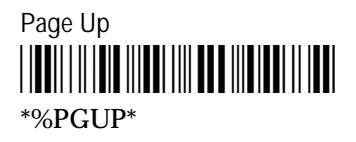

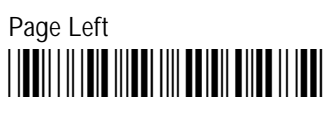

\*%PGLT\*

# JANUS Viewport Movement Commands

The following selected viewport movement commands are provided for reference purposes. See your JANUS user's manual for detailed information about viewport movement commands.

**Disable Viewport Movement Keys** \*\$+DV0\*

Enable Auto Viewport Movement \*\$+DZ1\*

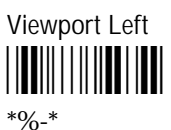

**Viewport Home** 

\*..%/\*

Viewport to Cursor 

\*/\_\*

**Enable Viewport Movement Keys** 

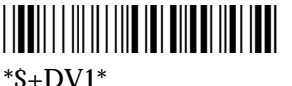

Viewport Down \*%+\*

Viewport Right \*\_-\*

Viewport Page Down \*..%-\*

Cursor to Viewport \*..%%\*

**Enable Manual Viewport Movement** \*\$+DZ0\*

Viewport Up \*%/\*

Viewport End \*..%.\*

Viewport Page Up \*..%+\*

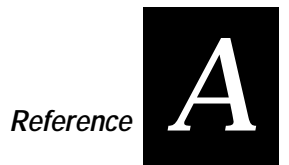

# **Terminal Emulation Files**

The following table lists and describes all of the terminal emulation files.

| Environment  | File Name    | Description                                                                                                    |
|--------------|--------------|----------------------------------------------------------------------------------------------------|
| 3270         | J93270.EXE   | 3270 terminal emulation executable file for a<br>900 MHz RF environment. Requires Model 200<br>Controller v3.X and above.                                                             |
|              | TE3270.CFG   | Configuration files for 3270 terminals.<br>Terminal emulation configuration information<br>is saved to this file.                                                                     |
|              | JAN3270.MAP  | Key mapping file for JANUS 3270 terminal emulation. Read only file.                                                                                                    |
| 5250         | J95250.EXE   | 5250 terminal emulation executable file for a<br>900 MHz RF environment. Requires Model 200<br>Controller v3.X and above.                                                             |
|              | TE5250.CFG   | Configuration files for 5250 terminals.<br>Terminal emulation configuration information<br>is saved to this file.                                                                     |
|              | JAN5250.MAP  | Key mapping file for JANUS 5250 terminal emulation. Read only file.                                                                                                    |
| VT/ANSI      | TNVT900.EXE  | VT/ANSI terminal emulation executable for a 900 MHz RF environment. Requires Model 200 Controller v3.X and above.                                                                     |
|              | TE.CFG       | Configuration file for VT100/220/320 and ANSI terminals.                                                                                                    |
| Common Files | TE.BAT       | Starts the terminal emulation application.                                                                                                    |
|              | TE.SEC       | Terminal emulation security file. You must have TE.SEC to access to the terminal emulation configuration menu.                                                                        |
|              | AUTOLOG.SCR  | Optional file. This is a script file containing<br>auto-login script information. This file must be<br>present if the auto-login feature is used.                                     |
|              | DISPTBLS.MAP | Optional file. This is a file containing Code<br>Page 850 information which allows for single<br>byte international character support when you<br>run the terminal emulation program. |

### **Reinstalling Terminal Emulation Software**

Your JANUS 900 MHz RF device with terminal emulation comes from the factory with IRL removed and terminal emulation software and a terminal emulation keypad installed. Follow the guidelines below if you need to reinstall the factory default drive C and D images and terminal emulation software on your JANUS device.

- Locate the IMG<version>.EXE file on your JANUS Boot Utilities Companion disk. This self expanding executable produces the drive C, drive D, and system software images that you will load onto your JANUS device.
- See your JANUS user's manual for detailed instructions on creating or changing drive C or D images.
- Delete IRLDESK.EXE, IRL.BAT., and IRL001.DAT from the extracted drive D image files.
- Copy the following files from the TE application disk to the drive D image you are building.

| 3270 TE Files | 5250 TE Files | VT/ANSI TE Files |
|---------------|---------------|------------------|
| J93270.EXE    | J95250.EXE    | TNVT900.EXE      |
| JAN3270.MAP   | JAN5250.MAP   |                  |
| DISPTBLS.MAP  | DISPTBLS.MAP  | DISPTBLS.MAP     |
| TE.BAT        | TE.BAT        | TE.BAT           |
| TE.SEC        | TE.SEC        | TE.SEC           |
|               |               | TE.CFG           |

• Make the following modifications to the CONFIG.SYS and AUTOEXEC.BAT files to load the correct Code Page and display the international characters. The CONFIG.SYS change sets up the display system to use Code Page 850. The AUTOEXEC.BAT change selects Code Page 850 for the display.

Line added to CONFIG.SYS

DEVICE=D:\DISPLAY.SYS CON=(LCD,437,1)

#### Lines added to AUTOEXEC.BAT

D: MODE CON CP PREP=((850)D:\LCD.CPI) MODE CON CP SELECT=850 NLSFUNC CHCP 850

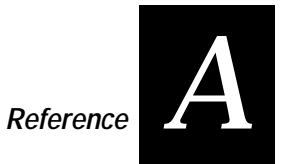

• If you are installing TNVT900.EXE, be sure that the TE.CFG configuration file is loaded on drive E. You can accomplish this by making a one line change to the AUTOEXEC.BAT file

#### Line added to AUTOEXEC.BAT

IF EXIST D:\TNVT900.EXE COPY D:\TE.CFG E:

- Add your application or make other changes to the drive images.
- Load the new images on your JANUS device.

### Sample Auto-Login Scripts

Listed below are example auto-login scripts. You can use these scripts as they are or use them as the starting point for creating your own auto-login files.

In the first example, the HostName command in this script will match the host the user will access. The "#" starts a comment that continues to the end of line. The WaitFor command waits for a string to be displayed by the host. The WaitFor command will take up to 10 strings 20 characters long. The strings must be enclosed in quotes and separated by a comma. The Send command in the example script sends a fixed user name and password. The angle brackets can enclose uppercase mnemonics or hex values. The next WaitFor/Send pair works the same as the first set.

Auto-Login Script With All Devices Using the Same Account

HostName "\*"# Use this to log into any hostWaitFor "login:"# Wait for the login promptSend "user\_name<CR>"# Send the user nameWaitFor "Password:"# Wait for the password promptSend "users\_password<CR>"# Send the users password

In the second example, the Input and Send commands use input variables. Input commands require a prompt string followed by a comma and a variable name to store the string in. The InputHidden command Will display "\*" in place of any characters typed by the user. All input commands must be before the first HostName command. The Send command only accepts a single argument so two sends are required to send the user name and a carriage return.

#### Auto-Login With Different User Names and Passwords

```
Input "Enter user name", username # prompt for user name
InputHidden "Enter Password", password # Prompt for password
HostName "*"
WaitFor "login:" # Wait for the login prompt
Send username # Send the user name
Send "<CR>" # Send a carriage return
WaitFor "Password:" # Wait for the password prompt
Send password # Send the users password
Send "<CR>" # Send a carriage return
```

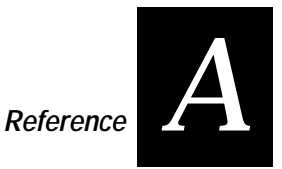

Additional modifications to this script allow the user to move automatically to an application after logging in.

#### Auto-Login to an Application

```
Input "Enter user name", username # prompt for user name
InputHidden "Enter Password", password # Prompt for password
HostName "*"
WaitFor "login:"
                             # Wait for the login prompt
Send username
                             # Send the user name
Send ``<CR>"
                             # Send a carriage return
WaitFor "Password:"
                             # Wait for the password prompt
Send password
                             # Send the users password
Send "<CR>"
                             # Send a carriage return
                             # Wait for the main menu
WaitFor "Main Menu"
Send "3"
Send "<CR>"
                             # Pick option 3 from the menu
WaitFor "Wip Menu"
                             # Wait for the work in process menu
Send "1"
Send "<CR>"
                             # Pick option 1 from the menu
```

In this script a section for the host name BigHost is added to the beginning of the script. If the user logs into any host other than BigHost the script will start at the HostName "\*" line. This allows for different processing on each host.

#### Auto-Login With Variable Processing

| Input "Enter user name", usern | an | ne # prompt for user name         |
|--------------------------------|----|-----------------------------------|
| InputHidden "Enter Password",  | pa | ssword # Prompt for password      |
| HostName "BigHost" # Use this  | pc | ortion of the script for BigHost  |
| WaitFor "User:"                | #  | Wait for the user prompt          |
| Send username                  | #  | Send the user name                |
| Send " <cr>"</cr>              | #  | Send a carriage return            |
| WaitFor "Password:"            | #  | Wait for the password prompt      |
| Send password                  | #  | Send the users password           |
| Send " <cr>"</cr>              | #  | Send a carriage return            |
| HostName "*"                   | #  | Match any other host name         |
| WaitFor ``login:"              | #  | Wait for the login prompt         |
| Send username                  | #  | Send the user name                |
| Send " <cr>"</cr>              | #  | Send a carriage return            |
| WaitFor "Password:"            | #  | Wait for the password prompt      |
| Send password                  | #  | Send the users password           |
| Send " <cr>"</cr>              | #  | Send a carriage return            |
| WaitFor "Main Menu"            | #  | Wait for the main menu            |
| Send "3"                       |    |                                   |
| Send " <cr>"</cr>              | #  | Pick option 3 from the menu       |
| WaitFor "Wip Menu"             | #  | Wait for the work in process menu |
| Send "1"                       |    |                                   |
| Send " <cr>"</cr>              | #  | Pick option 1 from the menu       |

## **TE.CFG Configuration File**

VT and ANSI configuration information is stored in a configuration file named TE.CFG. You can use any text editor to modify TE.CFG on your PC before it is formed into an image and programmed into the JANUS devices. Edit TE.CFG according to the instructions provided in the file listing.

**Note:** Refer to your JANUS user's manual for information on programming drive images on your JANUS device.

```
I.
 *** TE configuration file ***
 ! Note: Comment lines begin with ':' or '!'.
: ------
: Environment Configuration
: ------
: Note: () indicates any text string.
: TermType - VT100, VT220, VT320, ANSI, RDRANSI
: TranId - (Transaction ID followed by the system delimiter)
: CommPort - COM1, COM4
: HostName - (Name of the remote host or leave blank to use DCM host)
TermType=VT320
TranId=$TEV,
CommPort=COM4
HostName=
: ------
: Janus Configuration
: ------
: Note: () indicates any text string.
      [] indicates recommended configuration option.
:
: Preamble - (Any text character string)
: Postamble - (Any text character string, use trailing \r for CR and \t for TAB)
: NumericKeypad - [Disable], Enable
: TextSize - [RegularHeight], DoubleHeight
Preamble=
Postamble=\r
NumericKeypad=Disable
TextSize=RegularHeight
```

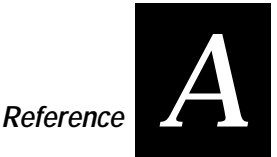

#### TE.CFG Configuration File (continued)

: ------

```
: Session Configuration
: ------
: Note: [] indicates recommended configuration option.
: InputMode - CharMode,[LineMode]
: ViewportMode - [Auto], Manual
: ProtocolMode - Standard, Enhanced, [0200R1]
InputMode=CharMode
ViewportMode=Auto
ProtocolMode=0200R1
: ------
: VT Terminal Configuration -- For VT terminals only
: ------
: Note: [] indicates recommended configuration option.
:
: KeypadMode
              - [Numeric], Application
: CursorMode
              - [Cursor], Application
: TermMode
               - [VT100], [VT220-7bit], VT220-8bit, [VT320-7bit], VT320-8bit
: UserDefinedKey - [Unlock], Lock
KeypadMode=Numeric
CursorMode=Cursor
TermMode=VT320-7bit
UserDefinedKey=Unlock
: ------
: VT Terminal Key remapping
: ------
: Note: <keysym> = bios keycode in hex. Must be 4 bytes.
        string = Text string to send can include mneumonics ie <CR>
:
                 or two byte hex. Must be quoted.
:
:
               - = <keysym> = "string"
: Remap
: Macro
               - = <keysym> = "string"
: RunMacro
               - = <keysym>
: The following will remap CTL-F1 if uncommented
:Remap=<405E>="send this to the host<CR>"
: remap CTL-F2
:Remap=<405F>="send something else to the host<CR>line 2<CR>"
: macro for 'a'
:Macro=<0061>="macro number 1<0d>"
: macro for 'e'
:Macro=<0065>="multi line macro <CR>line 2<0d>line 3<CR>"
: use CTL-F5 as run macro key
:RunMacro=<4062>
```

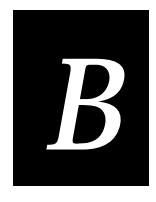

# VT/ANSI Keyboard Remapping

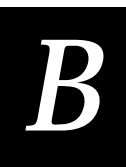

This appendix provides information about VT/ANSI key support and instructions for remapping keys on your JANUS device.

# **Understanding VT/ANSI Key Support**

These tables show how the numeric and special keys on VT keyboards map to the JANUS keys when you set the Keypad mode in the Terminal screen.

### VT100 Terminals

This table shows what code is transmitted to the host when you press the numeric or special keys on a VT100 numeric keypad and a JANUS keypad. The transmitted code depends on if the Keypad mode is set to Numeric or Application mode.

| VT100<br>Numeric<br>Keypad Key | JANUS Keys<br>(Numeric<br>Keypad Mode<br>On) | Numeric Mode<br>Transmitted<br>Code | Application Mode<br>Transmitted Code |
|--------------------------------|----------------------------------------------|-------------------------------------|--------------------------------------|
| 0                              | 0                                            | 0                                   | Esc O p                              |
| 1                              | 1                                            | 1                                   | Esc O q                              |
| 2                              | 2                                            | 2                                   | Esc O r                              |
| 3                              | 3                                            | 3                                   | Esc O s                              |
| 4                              | 4                                            | 4                                   | Esc O t                              |
| 5                              | 5                                            | 5                                   | Esc O u                              |
| 6                              | 6                                            | 6                                   | Esc O v                              |
| 7                              | 7                                            | 7                                   | Esc O w                              |
| 8                              | 8                                            | 8                                   | Esc O x                              |
| 9                              | 9                                            | 9                                   | Esc O y                              |
| - (minus)                      | Alt h                                        | - (minus)                           | Esc O m                              |
| , (comma)                      | Alt v                                        | , (comma)                           | Esc O l                              |
| . (period)                     | Alt w                                        | . (period)                          | Esc O n                              |
| PF1                            | F1                                           | Esc O P                             | Esc O P                              |
| PF2                            | F2                                           | Esc O Q                             | Esc O Q                              |
| PF3                            | F3                                           | Esc O R                             | Esc O R                              |
| PF4                            | F4                                           | Esc O S                             | Esc O S                              |
| Enter                          | F5                                           | CR                                  | Esc O M                              |

### VT220/320 Terminals

This table shows what code is transmitted to the host when you press the keys on a VT220/320 keypad and a JANUS keypad.

|                            |           | VT220/320                  |
|----------------------------|-----------|----------------------------|
| VT220/320 Key              | JANUS Key | Transmitted Code           |
| Find                       | Home      | CSI 1 ~                    |
| Insert Here                | Insert    | CSI 2 ~                    |
| Remove                     | Delete    | CSI 3 ~                    |
| Select                     | End       | CSI 4 ~                    |
| Previous Screen            | Page Up   | CSI 5 ~                    |
| Next Screen                | Page Down | CSI 6 ~                    |
| F1 (Hold Screen)           | None      | None (Local function keys) |
| F2 (Print Screen)          | None      | None (Local function keys) |
| F3 (Set Up)                | None      | None (Local function keys) |
| F4                         | None      | None (Local function keys) |
| F5 (Break)                 | None      | None (Local function keys) |
| F6                         | F6        | CSI 1 7 ~                  |
| F7                         | F7        | CSI 1 8 ~                  |
| F8                         | F8        | CSI 1 9 ~                  |
| F9                         | F9        | CSI 2 0 ~                  |
| F10                        | F10       | CSI 2 1 ~                  |
| F11 (Esc in VT100<br>mode) | Alt F1    | CSI 2 3 ~                  |
| F12 (BS in VT100<br>mode)  | Alt F2    | CSI 2 4 ~                  |
| F13 (LF in VT100<br>mode)  | Alt F3    | CSI 2 5 ~                  |
| F14                        | Alt F4    | CSI 2 6~                   |
| F15 (Do)                   | Alt F5    | CSI 2 8 ~                  |
| F16 (Help)                 | Alt F6    | CSI 2 9 ~                  |
| F17                        | Alt F7    | CSI 3 1 ~                  |
| F18                        | Alt F8    | CSI 3 2 ~                  |
| F19                        | Alt F9    | CSI 3 3 ~                  |
| F20                        | Alt F10   | CSI 3 4 ~                  |

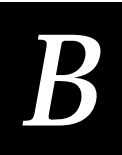

This table shows what code is transmitted to the host when you press the numeric or special keys on a VT220/320 numeric keypad and a JANUS keypad. The transmitted code depends on if the Keypad mode is set to Numeric or Application mode.

| VT220/320<br>Numeric<br>Keypad<br>Keys | JANUS Key(s)<br>(Numeric<br>Keypad On) | Numeric Mode<br>Transmitted<br>Code | Application Mode<br>Transmitted Code |
|----------------------------------------|----------------------------------------|-------------------------------------|--------------------------------------|
| 0                                      | 0                                      | 0                                   | SS3 p                                |
| 1                                      | 1                                      | 1                                   | SS3 q                                |
| 2                                      | 2                                      | 2                                   | SS3 r                                |
| 3                                      | 3                                      | 3                                   | SS3 s                                |
| 4                                      | 4                                      | 4                                   | SS3 t                                |
| 5                                      | 5                                      | 5                                   | SS3 u                                |
| 6                                      | 6                                      | 6                                   | SS3 v                                |
| 7                                      | 7                                      | 7                                   | SS3 w                                |
| 8                                      | 8                                      | 8                                   | SS3 x                                |
| 9                                      | 9                                      | 9                                   | SS3 y                                |
| - (minus)                              | Alt h                                  | - (minus)                           | SS3 m                                |
| , (comma)                              | Alt v                                  | , (comma)                           | SS3 l                                |
| . (period)                             | Alt w                                  | . (period)                          | SS3 n                                |
| PF1                                    | F1                                     | SS3 P                               | SS3 P                                |
| PF2                                    | F2                                     | SS3 Q                               | SS3 Q                                |
| PF3                                    | F3                                     | SS3 R                               | SS3 R                                |
| PF4                                    | F4                                     | SS3 S                               | SS3 S                                |
| Enter                                  | F5                                     | CR or CR LF                         | SS3 M                                |

### **ANSI Terminals**

ANSI terminals support standard alphanumeric keys and arrow keys. However, they do not support function keys. This table lists the JANUS TE keys that carry out special runtime functions.

| JANUS Key   | TE Runtime Function                 |
|-------------|-------------------------------------|
| Art (F)     | Enter Line mode                     |
| _tr/ (2)    | Enter Character mode                |
| Art (3)     | Enter hot key configuration menu    |
| <b>(5</b> ) | Exit TE                             |
| Ait 🛧       | Move viewport up by one line        |
| Ait 🔸       | Move viewport down by one line      |
| AII> 🔶      | Move viewport left by one column    |
| Air> 🔸      | Move viewport right by column       |
| ≣f <b>▲</b> | Move viewport up by one viewport    |
| ≣f <b>↓</b> | Move viewport down by one viewport  |
| ≣f ♦        | Move viewport left by one viewport  |
| ≣f ►        | Move viewport right by one viewport |

# Remapping the JANUS Keys

You can modify the TE.CFG file on your JANUS device to remap a JANUS key or a two-key sequence. When you remap JANUS keys, you are changing the function of the keys on your JANUS device. You may need to remap keys if your terminal emulation program requires users to press a key that is not on a standard 101-key keyboard. You can also create a macro and remap a key or two-key sequence to run the macro.

You can remap any JANUS key or two-key sequence that performs an action specific to a PC or that does not perform any JANUS action. For example, you can remap A because it performs the PC action of typing a lowercase letter A. You can also remap A because it does not perform any JANUS action.

You cannot remap a JANUS key or two-key sequence that performs an action specific to JANUS devices. For example, A moves the viewport up, which is a JANUS-specific action.

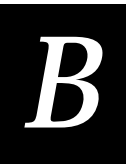

**Note:** You can change the hot key sequence ( $\bigwedge$  ( $\circledast$ ) that accesses the TE Configuration menu. If you remap the hot key sequence, at the Intermec JANUS 20X0 VT/ANSI Terminal Emulation screen you can still access the TE Configuration menu by pressing  $\bigwedge$  ( $\Re$ ).

Each key or two-key sequence generates a 4-byte hexadecimal code. This code identifies the key or keys pressed. For example:

| Кеу     | Action               | 4-byte hex code |
|---------|----------------------|-----------------|
| В       | Types a lowercase B  | 0062            |
| Shift B | Types an uppercase B | 0042            |
| Ctrl B  | None                 | 0002            |
| Alt B   | None                 | 4030            |

To remap a JANUS key or two-key sequence

- 1. Choose the key or two-key sequence to remap and determine the current 4byte hex code of the keys and the code you will enter to remap the keys. For help, see the table at the end of this section.
- 2. On the JANUS device at the DOS prompt, type:

edlin e:\te.cfg

3. At the end of the TE.CFG file, add the Remap command:

remap=<key>=string

where:

| kev | is the 4-byte l | nex code that identifies | the key or keys. |
|-----|-----------------|--------------------------|------------------|
| 5   | J               |                          | 5 5              |

- *string* is the new action for the key or keys. The string can be a text string, ASCII mnemonic, or another 2-byte hex code. If the string includes blank spaces, enclose the entire string in quotation marks.
- 4. Save the TE.CFG file and exit the ASCII text editor.

For example, whenever you press  $\widehat{}_{\mathcal{H}} \oplus$  on the JANUS device, you want it to send a message and then enter a carriage return. In the TE.CFG file, type:

remap=<405E>="My battery is low<CR>"

To create a macro

- 1. Choose the key or two-key sequence that you want to use for the macro and the key or two-key sequence that will activate the macro.
- 2. Determine the current 4-byte hex code of the macro and the activation keys. For help, see the table at the end of this section.
- 3. On the JANUS device at the DOS prompt, type:

edlin e:\te.cfg

4. At the end of the TE.CFG file, add the Remap command:

macro=<key>=string

where:

*key* is the 4-byte hex code that identifies the key or keys.

- *string* is the new action for the key or keys. The string can be a text string, ASCII mnemonic, or another 2-byte hex code. If the string includes blank spaces, enclose the entire string in quotation marks.
- 5. At the end of the macros, type:

runmacro=<key>

where *key* is the 4-byte hex code that identifies the key or keys that activates the macro.

6. Save the TE.CFG file and exit the ASCII text editor.

For example, to activate the macro, you want to press A B. Then, when the macro is activated, you press A and it sends a message and then enters a carriage return. If you do not activate the macro, the JANUS device sends an 'a.' In the TE.CFG file, type:

macro=<0061>="Send this message to the host<CR>"

runmacro=<4062>

VT/ANSI Keyboard Remapping

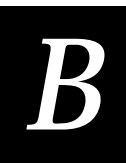

| Key Code Table |                |                              |                             |                            |
|----------------|----------------|------------------------------|-----------------------------|----------------------------|
| Кеу            | ASCII/Extended | ASCII/Extended<br>With Shift | ASCII/Extended<br>With Ctrl | ASCII/Extended<br>With Alt |
| 0              | 0030           | 0029                         |                             | 4080                       |
| 1              | 0031           | 0021                         |                             |                            |
| 2              | 0032           | 0040                         | 4003                        | 4078                       |
| 3              | 0033           | 0023                         |                             | 4079                       |
| 4              | 0034           | 0024                         |                             | 407A                       |
| 5              | 0035           | 0025                         |                             | 407B                       |
| 6              | 0036           | 005E                         | 001E                        | 407C                       |
| 7              | 0037           | 0026                         |                             | 407D                       |
| 8              | 0038           | 002A                         |                             | 407E                       |
| 9              | 0039           | 0028                         |                             | 407F                       |
| А              | 0061           | 0041                         | 0001                        | 401E                       |
| В              | 0062           | 0042                         | 0002                        | 4030                       |
| С              | 0063           | 0043                         | 0003                        | 402E                       |
| D              | 0064           | 0044                         | 0004                        | 4020                       |
| Ε              | 0065           | 0045                         | 0005                        | 4012                       |
| F              | 0066           | 0046                         | 0006                        | 4021                       |
| G              | 0067           | 0047                         | 0007                        | 4022                       |
| Н              | 0068           | 0048                         | 0008                        | 4023                       |
| Ι              | 0069           | 0049                         | 0009                        | 4017                       |
| J              | 006A           | 004A                         | 000A                        | 4024                       |
| К              | 006B           | 004B                         | 000B                        | 4025                       |
| L              | 006C           | 004C                         | 000C                        | 4026                       |
| Μ              | 006D           | 004D                         | 000D                        | 4032                       |
| Ν              | 006E           | 004E                         | 000E                        | 4031                       |

Key Code Table (continued) ASCII/Extended ASCII/Extended ASCII/Extended Key **ASCII/Extended** With Shift With Ctrl With Alt 000F 0 006F 004F 4018 0070 Р 0050 0010 4019 0051 4010 Q 0071 0011 R 0072 0052 0012 4013 S 0073 0053 0013 401F Т 0054 0014 4014 0074 U 0075 0055 0015 4016 V 0076 0056 0016 402F W 0077 0057 0017 4011 Х 0058 402D 0078 0018 Y 0079 0059 0019 4015 Ζ 007A 005A 001A 402C " 0027 0022 4028 002C 003C 4033 , 002D 005F 001F 4081 002E 003E 4034 / 002F 003F 4035 003B 003A 4027 ; 003D 002B 4082 = 005B 007B 001B 401A [ 005C 007C 001C \ ] 005D 007D 001D 401B . 0060 **007E** 4029
VT/ANSI Keyboard Remapping

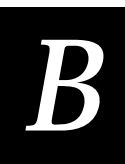

| Key Code Table (c   | continued)     |                              |                             |                            |
|---------------------|----------------|------------------------------|-----------------------------|----------------------------|
| Кеу                 | ASCII/Extended | ASCII/Extended<br>With Shift | ASCII/Extended<br>With Ctrl | ASCII/Extended<br>With Alt |
| F1                  | 403B           | 4054                         | 405E                        | 4068                       |
| F2                  | 403C           | 4055                         | 405F                        | 4069                       |
| F3                  | 403D           | 4056                         | 4060                        | 406A                       |
| F4                  | 403E           | 4057                         | 4061                        | 406B                       |
| F5                  | 403F           | 4058                         | 4062                        | 406C                       |
| F6                  | 4040           | 4059                         | 4063                        | 406D                       |
| F7                  | 4041           | 405A                         | 4064                        | 406E                       |
| F8                  | 4042           | 405B                         | 4065                        | 406F                       |
| F9                  | 4043           | 405C                         | 4066                        | 4070                       |
| F10                 | 4044           | 405D                         | 4067                        | 4071                       |
| F11 (extended)      | 4085           | 4087                         | 4089                        | 408B                       |
| F12 (extended)      | 4086           | 4088                         | 408A                        | 408C                       |
| Bksp                | 0008           | 0008                         | 007F                        | 4083                       |
| Center              |                | 0035                         |                             |                            |
| Del                 | 4053           | 402E                         | 4093                        |                            |
| Del (extended)      | 4053           | 4053                         | 4093                        | 40A3                       |
| Down                | 4050           | 4032                         | 4091                        |                            |
| Down<br>(extended)  | 4050           | 4050                         | 4091                        | 40A0                       |
| End                 | 404F           | 4031                         | 4075                        |                            |
| End (extended)      | 404F           | 404F                         | 4075                        | 409F                       |
| Enter               | 000D           | 000D                         | 000A                        | 401C                       |
| Enter<br>(extended) | 000D           | 000D                         | 000A                        | 40A6                       |
| Esc                 | 001B           | 001B                         | 001B                        | 4001                       |

| Key Lode Table (continued) |                |                              |                             |                            |  |  |  |
|----------------------------|----------------|------------------------------|-----------------------------|----------------------------|--|--|--|
| Кеу                        | ASCII/Extended | ASCII/Extended<br>With Shift | ASCII/Extended<br>With Ctrl | ASCII/Extended<br>With Alt |  |  |  |
| Gray +                     |                | 002B                         |                             |                            |  |  |  |
| Gray -                     |                | 002D                         |                             |                            |  |  |  |
| Gray /                     | 002F           | 003F                         |                             | 40A4                       |  |  |  |
| Home                       | 4047           | 4037                         | 4077                        |                            |  |  |  |
| Home<br>(extended)         | 4047           | 4047                         | 4077                        | 4097                       |  |  |  |
| Ins                        | 4052           | 4030                         | 4092                        |                            |  |  |  |
| Ins (extended)             | 4052           | 4052                         | 4092                        | 40A2                       |  |  |  |
| Left                       | 404B           | 4034                         | 4073                        |                            |  |  |  |
| Left (extended)            | 404B           | 404B                         | 4073                        | 409B                       |  |  |  |
| PgDn                       | 4051           | 4033                         | 4076                        |                            |  |  |  |
| PgDn<br>(extended)         | 4051           | 4051                         | 4076                        | 40A1                       |  |  |  |
| PgUp                       | 4049           | 4049                         | 4039                        |                            |  |  |  |
| PgUp<br>(extended)         | 4049           | 4049                         | 4049                        | 4099                       |  |  |  |
| Right                      | 404D           | 4036                         | 4074                        |                            |  |  |  |
| Right<br>(extended)        | 404D           | 404D                         | 4074                        | 409D                       |  |  |  |
| Scroll                     |                |                              |                             |                            |  |  |  |
| Space                      | 0020           | 0020                         | 0020                        | 0020                       |  |  |  |
| Tab                        | 0009           | 400F                         | 4094                        | 40A5                       |  |  |  |
| Up                         | 4048           | 4038                         | 408D                        |                            |  |  |  |
| Up (extended)              | 4048           | 4048                         | 408D                        | 4098                       |  |  |  |

# Key Code Table (continued)

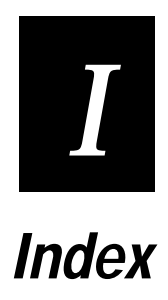

Index

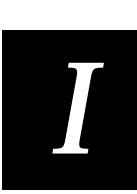

### Numbers

3270 and 5250 configuration parameters, 3-5 communications, 3-5 viewport, 3-6

## A

accessing Exit Menu, 1-6 ANSI terminals, support for function keys, B-6 Attention, 4-3 auto-advancing through fields, configuring, 2-9 AUTOLOG.SCR file, 3-14 auto-login 3270/5250 control characters, 3-13 AUTOLOG.SCR file, 3-11 commands, 3-11 control characters, 3-12 hot keys, 3-11 loading AUTOLOG.SCR, 3-14 sample scripts, A-10 script commands, 3-12 HostName, 3-12 Input, 3-12, 3-14 InputHidden, 3-12 PromptSessionStart, 3-12 Send, 3-12 WaitFor, 3-12 Auto-Login Restart, 4-4, 5-3

# В

Backtab, 4-4 bar code labels conventions for this manual, ix boundary, vertical, 3270 and 5250, 3-6

### С

caution explanation of, viii center cursor, 2-11 changing TE session options, 3-3 characters, size for VT and ANSI, 3-7 Clear, 4-4 **Code Pages** 3270 and 5250, 3-14 AUTOEXEC.BAT and CONFIG.SYS changes, A-8, 3 - 15VT/ANSI, 3-15 commands, viii configuration application, 3-3 configuration file TE.CFG, A-12 configuring, operating environment, 3-3 connecting to server, 2-10 conventions, viii

commands, viii input, viii creating macros for JANUS keys, B-6 cursor moving viewport to follow, 3-9 Viewport Mode, 2-11 disable cursor, 2-11 follow cursor, 2-11 Cursor Home, 4-5

# D

data entry inhibited, 2-10 Delete, 4-5 disable password, 3-10 disabled keyboard, 2-11 disabling cursor, 2-11 terminal emulation, 1-6 display error messages, 6-3 exceptions, 2-7 status line, 2-10 text size for VT and ANSI, 3-7 double high text for VT and ANSI, 3-7

### Ε

enable password, 3-10 enabling status line, 2-10 terminal emulation, 1-5 End, 4-5 ending, terminal emulation, 1-6 Enter, 4-6 Erase Field, 4-6 Erase Input, 4-7 Erase Last Word, 4-7 Erase to End of Field, 4-6 error data entry inhibited, 2-10 keyboard disabled, 2-11 messages, where displayed, 6-3 non-recoverable, 6-3 error messages, 6-3 Attn Not Processed, 6-3 described, 6-3 Digit Only, 6-3 DUP Field Required, 6-3 Field minus invalid, 6-3 Field not in Field Format Table, 6-4 FM Field Required, 6-4 Function not implemented, 6-4 Help Not Processed, 6-4 Invalid control sequence, 6-4 local editing errors, 6-3

error messages (continued) Mandatory field, 6-4 Monocase Only, 6-4 No more room for insert, 6-4 Numeric Only, 6-4 Protected Field, 6-4 Roll Down Not Processed, 6-4 Roll Up Not Processed, 6-4 Signed Numeric Only, 6-4 SysRq Not Processed, 6-5 Error Reset, 4-7 Exit. 4-8 Exit Menu, 1-6 exit TE option, 1-6 exiting terminal emulation, 1-6 VT/ANSI, 1-6

#### F

Fast Cursor Right/Left, 4-8 Field +/-, 4-9 Field Exit, 4-9 Field Exit command, 5250 TE configuring to auto-advance, 2-9 file descriptions, A-7 Find, 5-4 follow cursor, 2-11

### Η

height, text for VT and ANSI, 3-7 Help, 4-10 Home, 4-10 host application locking keyboard, 2-10 host session, 2-11 hot key sequence, remapping for JANUS devices, B-7

#### I

input screen, 2-7 Insert, 4-11, 5-4 Insert mode, 2-10 installing TE file descriptions, A-7 TE file listings, A-12 international characters AUTOEXEC.BAT and CONFIG.SYS changes, A-8, 3-15 Code Page 850, 3-14 configuring for, 3-14 MAP files, 3-14

#### J

JANUS devices remapping keys, B-6 terminal emulation keypad mappings, B-3 JANUS TE device auto-login, 3-11 features, 1-3 hot keys, 3-11 insert mode, 2-10 keypad, 2-3 keypad commands, 2-5 setting a password, 3-9 typical configuration, 1-4 unsupported functions, 1-7 viewing input screen, 2-7 viewport movement commands, A-6

#### Κ

key code table, B-9 keyboard disabled, 2-11 locked, 2-10 keypad, 2-3 JANUS 2010 and 2020, 2-3 JANUS 2050, 2-4 unique keys, 5250, 4-21 keypad commands, 2-5 Ctrl and Alt key, 2-5 Shift key, 2-5 keypad input, viii keys, system request keys, 2-11

#### М

macros, creating for JANUS keys, B-6 manual conventions used in, viii terms used in, viii manual viewport movements, 3-9 manuals related, ix messages, See error messages mode, See also operating state. See also suspend state insert, 2-10 viewport, 2-11 viewport for VT and ANSI, 3-9 Model 200 Controller typical 900 MHz configuration, 1-4 movement viewport moving vertical, 3-6

#### Ν

New Line, 4-11 Next Screen, 5-4 note explanation of, viii

Index

Ι

### 0

operating state, 1-6 options changing for a session, 3-3 text size, VT and ANSI, 3-7 other keys, 5250, 4-21

### Ρ

Paging Keys, 4-12 pending host session, 2-11 postamble Field Exit, configuring to auto-advance, 2-9 preamble Field Exit, configuring to auto-advance, 2-9 Previous Screen, 5-4 Program Attention Keys, 4-20 Program Function Keys 3270 and 5250, 4-17 VT/ANSI, 5-5

# Q

quitting terminal emulation, 1-6

# R

reinstalling TE software, A-8 remapping the JANUS keys, B-6 Remove, 5-5 Reset, 4-13 resetting ERR, 2-10 Reshow, 4-13 Roll Command, 2-8 Roll Up and Roll Down, 4-14

### S

screen blank, 2-10 display size for VT and ANSI, 3-7 displaying error messages, 6-3 status line, 2-10 scripts, auto-login samples, A-10 Scroll, 4-15 Select. 5-5 server, connecting, 2-10 session with host application, 2-10 size, text for VT and ANSI, 3-7 starting, terminal emulation program, 1-5 state operating, 1-6 suspend, 1-6 Status, 4-15 status line, 2-10 status messages

C. 2-11 D. 2-11 ERR, 2-10 F, 2-11 INIT, 2-10 INS, 2-10 LOCK, 2-10 MSGWAIT, 2-11 PEND, 2-11 screen blank, 2-10 **TNAPP**, 2-11 **TNSVR**, 2-11 XSYS, 2-11 suspend state, 1-6 System Request, 4-16 system request keys, 2-11

# Τ

Tab, 4-16 **TE Commands** 3270 and 5250, 4-3 Arrow Kevs. 4-3 Attention, 4-3 Auto-Login Restart, 4-4 Backtab, 4-4 Clear, 4-4 Cursor Home, 4-5 Delete. 4-5 End. 4-5 Enter, 4-6 Erase Field, 4-6 Erase Input, 4-7 Erase Last Word, 4-7 Erase to End of Field, 4-6 Error Reset. 4-7 Exit, 4-8 Fast Cursor Right/Left, 4-8 Field +/-, 4-9 Field Exit. 4-9 Help, 4-10 Home, 4-10 Insert, 4-11 Paging Keys, 4-12 Reset, 4-13 Reshow, 4-13 Roll Up and Roll Down, 4-14 Scroll, 4-15 Status, 4-15 summary listing, A-3 System Request, 4-16 Tab. 4-16 VT/ANSI additional functions, A-5 Auto-Login Restart, 5-3 Find, 5-4

Insert. 5-4 Next Screen, 5-4 Previous Screen, 5-4 Remove, 5-5 Select, 5-5 VT220/320 summary listing, A-4 TE password access from Model 200, 3-9 enabling, 3-10 setting, 3-9 verify screen, 3-11 TE.CFG, A-12 TE.CFG file modifying for remapping, B-6 terminal emulation busy, 2-11 changing session options, 3-3 configuring, 3-3 disabling, 1-6 display exceptions, 2-7 exiting, 1-6 file descriptions, A-7 reinstalling software, A-8 script commands, 3-12 starting, 1-5 unsupported functions, 1-7 using international characters, 3-14 viewing input screen, 2-7 terms, viii text size for VT and ANSI, 3-7 toggling between states, 1-6 status line display, 2-10 turning on status line, 2-10

### U

unsupported functions IRL desktop, 1-7 terminal emulation, 1-7

### V

vertical boundary, 3270 and 5250, 3-6 viewport, 2-7 boundary, 3-6 manual moving, 3-9 movement, 3-6 movement commands, A-6 moving vertical, 3-6 status line, 2-10 Viewport Mode, 2-11 VT/ANSI additional functions, 5-8 exiting, 1-6 VT/ANSI configuration parameters communications, 3-8 terminal, 3-7 viewport, 3-9 VT/ANSI terminal emulation creating macros, B-6 JANUS device keypad mappings, B-3 remapping the JANUS keys, B-6 VT100 terminal keys, transmitted code, B-3 VT220/320 terminal keys, transmitted code, B-4

### W

warranty, vii